# HELP講堂

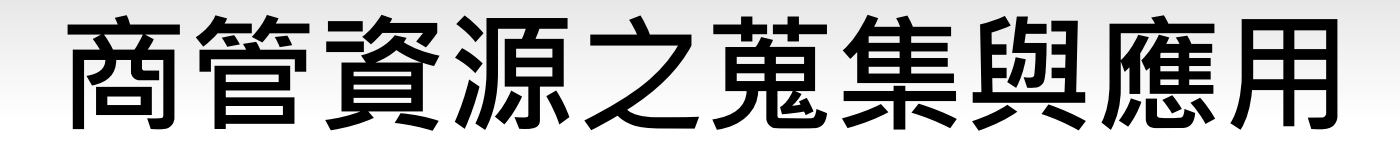

圖書館學科服務組 學科館員張瑞珊 changrs@ntu.edu.tw 2016.04.11

# 商管類主題資源

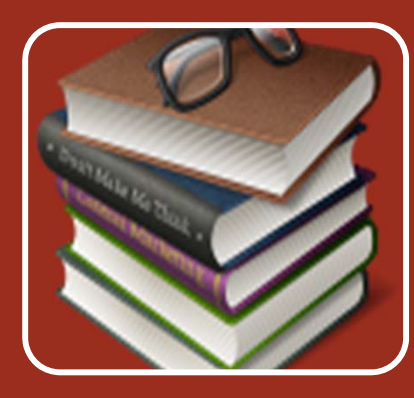

### 圖書、期刊文章

- 遠見雜誌知識庫
- 商業周刊@Walking Library
- ABI / INFORM Business Source Elite (BSE)
- Emerald Management Xtra
- OECD iLibrary Books/Papers/Statistics/Factbook/Glossaries

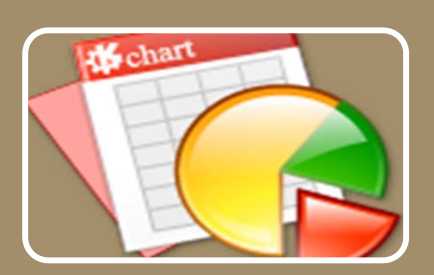

### 商情、產業報告

- 台灣經濟新報資料庫(TEJ) ITIS 智網
- **Business Monitor International (BMI) Industry Reports Reports**

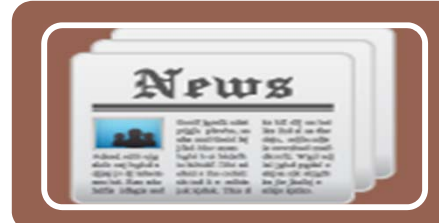

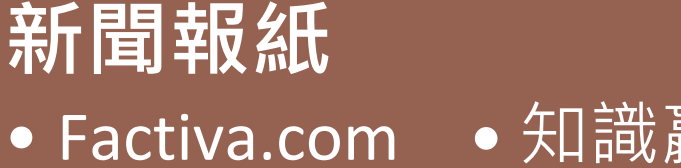

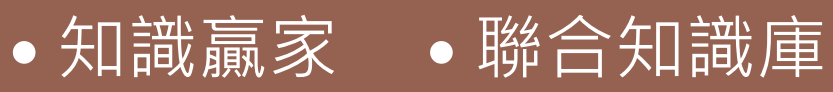

# 商管類資料庫在哪裡?-1

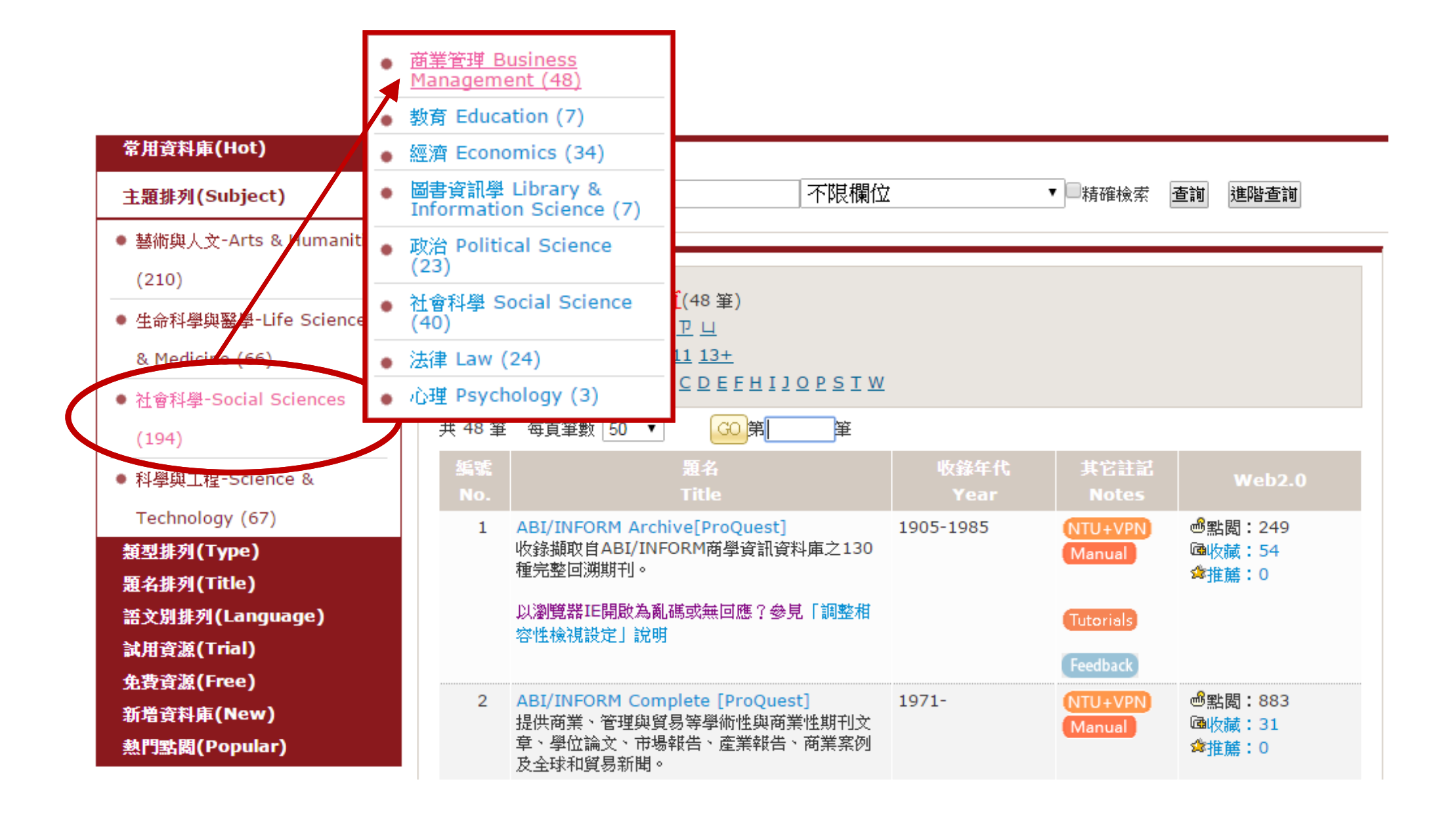

# 商管類資料庫在哪裡?-2

| 管理        | )<br>不限欄位<br>不限欄位<br>資源名稱<br>平台名稱<br>平台名稱                                                                                            | ( <del>DB title)</del><br>(Platform Name) | 精確檢索                                       | 查詢 進階查詢                    |
|-----------|----------------------------------------------------------------------------------------------------|-------------------------------------------|--------------------------------------------|----------------------------|
| 編號<br>No. | 題名<br>Title                                                                                                    | 收錄年代<br>Year                              | 其它註記<br>Notes                              | Web2.0                     |
| 1         | ABI/INFORM Archive[ProQuest]<br>收錄擷取自ABI/INFORM商學資訊資料庫之130<br>種完整回溯期刊。<br>以瀏覽器IE開啟為亂碼或無回應?參見「調整相<br>容性檢視設定」說明                        | 1905-1985                                 | NTU+VPN<br>Manual<br>Tutorials<br>Feedback | 過點閭:249<br>嗵收藏:54<br>焓推薦:0 |
| 2         | ABI/INFORM Complete [ProQuest]<br>提供商業、管理與貿易等學術性與商業性期刊文<br>章、學位論文、市場報告、產業報告、商業案例<br>及全球和貿易新聞。<br>以瀏覽器IE開啟為亂碼或無回應?參見「調整相<br>容性檢視設定」說明 | 1971-                                     | NTU+VPN<br>Manual<br>Tutorials<br>Feedback | 過點閱:883<br>凾收藏:31<br>✿推薦:0 |

商管類資料庫在哪裡?-3

| 【資源者<br>++++++++         |                                                                                                    |              |                                            |                                         |
|--------------------------|----------------------------------------------------------------------------------------------------|--------------|--------------------------------------------|-----------------------------------------|
| <b>全</b> 業報 <sup>:</sup> | 古 <u>へ</u> 精確檢索 査詢」 進階查詢」                                                                                                    |              |                                            |                                         |
|                          |                                                                                                    |              |                                            |                                         |
| ₹6筆                      | 每頁筆數 50 ▼ GO 第 筆                                                                                                    |              |                                            |                                         |
| 编號<br>No.                | 題名<br>Title                                                                                                    | 收錄年代<br>Year | 其它註記<br>Notes                              |                                         |
| 1                        | ABI/INFORM Complete [ProQuest]<br>收錄8,890多種期刊索引摘要及其中5,730多種期刊之全文(期刊總數已扣除資料庫中重複收錄之期刊數量),除學術期刊外,亦收錄<br>國際產業報告、國家報告,16.5萬餘篇Working Papers及43,460多篇美加商學博碩士論文全文、財經類報章雜誌、經濟數據等多元<br>化資源。                                                                                                    | 1971-        | NTU+VPN<br>Manual<br>Tutorials<br>Feedback | 疊點閱:3302<br>凾收藏:38<br>✿推薦:0             |
|                          | 以瀏覽器に開設為亂碼或無回應了參見「調整相容性檢視設定」記明                                                                                                    |              |                                            |                                         |
| 2                        | ABI/INFORM Trade & Industry [ProQuest]<br>工商企業商情全文資料庫。<br>提供3,350 種期刊索摘(1916- ),及其中3,127 種期刊之全文(1971- )。内容涵蓋國際產業報告、商品開發、工業技術的最新研究<br>與發展、產業新知及即時商情。                                                                                                    | 1971-        | Manual<br>Tutorisls<br>Feedback            | ●111111111111111111111111111111111111   |
|                          | 以瀏覽器IE開啟為亂碼或無回應?參見「調整相容性檢視設定」說明                                                                                                    |              |                                            |                                         |
| 3                        | Business Monitor International (BMI) Industry Reports [ProQuest]<br>Business Monitor International (BMI)提供之國際產業報告,涵蓋全球約50國、20多種產業,包含汽車業、電信業、IT產業、製<br>藥、保險等。<br>以瀏覽器IE開啟為亂碼或無回應?參見「調整相容性檢視設定」說明                                                                                                    | 2009-        | NTU+VPN<br>使用手冊<br>Tutorials<br>Feedback   | <mark>●點閲:587</mark><br>凾收藏:15<br>拿推薦:0 |
| 4                        | First Research [ProQuest]<br>Hoover's公司提供之產業報告,涵蓋美國約300種產業之10-15頁簡要報告,包含航空業、銀行業、 電玩業、汽車業等。<br>以瀏覽器IE開啟為亂碼或無回應?參見「調整相容性檢視設定」說明                                                                                                    | 2009-        | NTU+VPN<br>使用手冊<br>Tutorisls<br>Feedback   | 感點閱:219<br>凾收藏:6<br>✿推薦:0               |
| 5                        | ITIS智網—產業資料庫<br>請先於右上方「會員登入」項目登入,帳密皆為:ntulib。<br>若欲下載「產業報告」、「產業簡報」與「產業評析」,請填寫申請表寄至臺大圖書館學科服務組(Email: tul@ntu.edu.tw),詳細<br>敘明欲下載的資料,由館方代為取得。<br>為有效運用經費,並維護校內師生公平使用點數的權利,「產業報告」、「產業評析」與「產業簡報」申請有以下限制:<br>1. 每人每學期限申請「產業簡報」5篇、「產業評析」5篇、「產業報告」2篇。<br>2. 恕不提供館內已收藏紙本之相同資料申請,申請前可先查詢館藏目錄確認本館是否已有您所需的資料。<br>感謝您的配合與見諒! |              | NTU+VPN<br>Feedback                        | ●點閱:354<br>@收藏:48<br>拿推薦:0              |
| 6                        | Just-Series Market Research Reports [ProQuest]                                                                                                    | 2004-        | NTU+VPN                                    | 過點閱:112                                 |
|                          | 英國的線上出版集團Aroq Ltd.提供之全球性產業報告,包括四大系列:時尚業(Style)、汽車業(Auto)、飲料業(Drinks)及食品業<br>(Food)。<br>以瀏覽器IE開啟為亂碼或無回應?參見「調整相容性檢視設定」說明                                                                                                    |              | 使用手冊<br>Tutorials<br>Feedback              | I∰收藏:4<br>✿推薦:0                         |

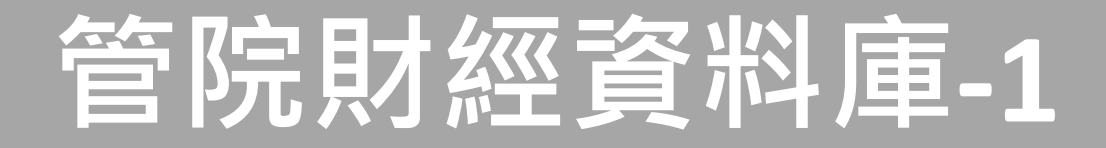

### 路徑:管理學院首頁→服務資源→財經資料庫

| <b>國立臺灣大學</b><br>National Taiwan University Co | 管理學院     Search     Q       Ilege of Management     English 聯絡我們 管院首頁 臺大首頁                                                                                                    |
|------------------------------------------------|----------------------------------------------------------------------------------------------------|
| 關於管院 ▼ 教學單位 ▼ 師資陣容                             | 研究中心與出版 ▼ 服務資源 ▼ 活動及公告 ▼ 邁向頂尖大學計畫 ▼ 國際事務                                                                                                    |
| 服務資源▼                                          | 管理學院列印與資料庫中心                                                                                                    |
| 雲端服務與整合中心                                      | College of Management Printing and Database Center                                                                                                    |
| 生涯發展服務中心<br>高階管理教育發展中心                         | 開放時間:週一~週五 AM9:00-PM21:00 (寒暑假AM9:00-PM16:00)<br>Open Hours:MON~FRI AM9:00-PM21:00(Summer & Winter Break AM9:00-PM16:00)                                                                           |
| 管院教室借用系統<br>財經資料庫                              | 服務對象 :僅供台大在校教職員生使用 (未含校友與休學生)<br>Service Targets:NTU faculty, staff and students (Excluding alumni and student leave of absence)                                                                   |
| 常用表格<br>E化入口                                   | 使用方式:欲使用資料庫請攜帶有效台大證件至管理學院一館 3 樓列印與資料庫中心櫃台登記並押證件方可使用。<br>Use:Please present valid NTU ID card to register.                                                                                          |
| 臺大校友資訊網<br>推廣教育 管理學分班                          | 使用問題:資料庫使用及資料庫內容的問題,請逕自洽詢廠商,或來信 m_dbta(at)ntu.edu.tw,寫信詢問請使用台大 Email<br>信箱,並請註明您的姓名及系所,助教會於值班時間回覆 。<br>Question:Database use and content problems, please contact the manufacturer or Database TA. |

#### ┃專門資料庫助教服務時間Database TA Service Hours

請儘量利用值班時間與資料庫助教聯繫,於非值班時間如有資料庫相關問題請 emai 至 m\_dbta(at)ntu.edu.tw,寫信詢問 請使用台大 email 信箱,並請註明您的姓名及系所,資料庫助教將以 e-mail 的方式回答使用者的問題。

In non-service hours, please email to m\_dbta(at)ntu.edu.tw.

| 104 學年度 第二學期資料庫助教服務時間<br>104 Semester Database TA Service Hours |                                 |                                 |     |     |     |  |  |  |
|-----------------------------------------------------------------|---------------------------------|---------------------------------|-----|-----|-----|--|--|--|
| 星期                                                              | Mon                             | Tue                             | Wed | Thu | Fri |  |  |  |
|                                                                 | 李正元 助教                          | 李正元 助教                          |     |     |     |  |  |  |
| 上午                                                              | Cheng-Yuan<br>Lee               | Cheng-Yuan<br>Lee               |     |     |     |  |  |  |
| AM9:00                                                          | 服務資料庫                           | 服務資料庫                           |     |     |     |  |  |  |
|                                                                 | WRDS                            | WRDS                            |     |     |     |  |  |  |
| AM12:00                                                         | CRSP<br>COMPUSTAT<br>DataStream | CRSP<br>COMPUSTAT<br>DataStream |     |     |     |  |  |  |

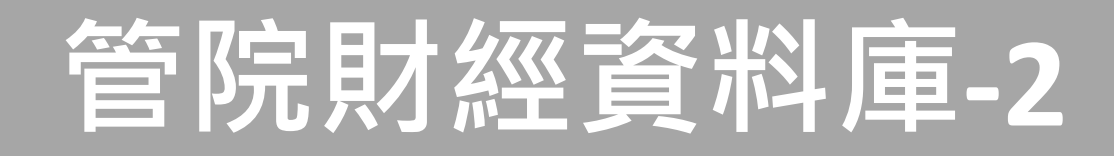

### 路徑:管理學院首頁→服務資源→財經資料庫

- ➤ WRDS (Wharton Research Data Services) 華頓商學研究資料庫
- COMPUSTAT
- comScore
- ➤ Thomson Financial DataStream (單機版)
- Center for Research in Security Prices (CRSP)
- ➤ 台灣經濟新報資料庫 (TEJ)
- ➢ Factiva 道瓊社及路透社新聞資料庫
- ➢ EBSCO Business Source Elite Publications 商管財金類全文資料庫 (BSE)
- ➢ Gartner
- ➤ ISS(RiskMetrics)資料庫
- BoardEx
- ➤ SDC單機板
- IBES Datafeed
- ▶ AREMOS 經濟統計資料庫

商管類資料庫搜尋平台

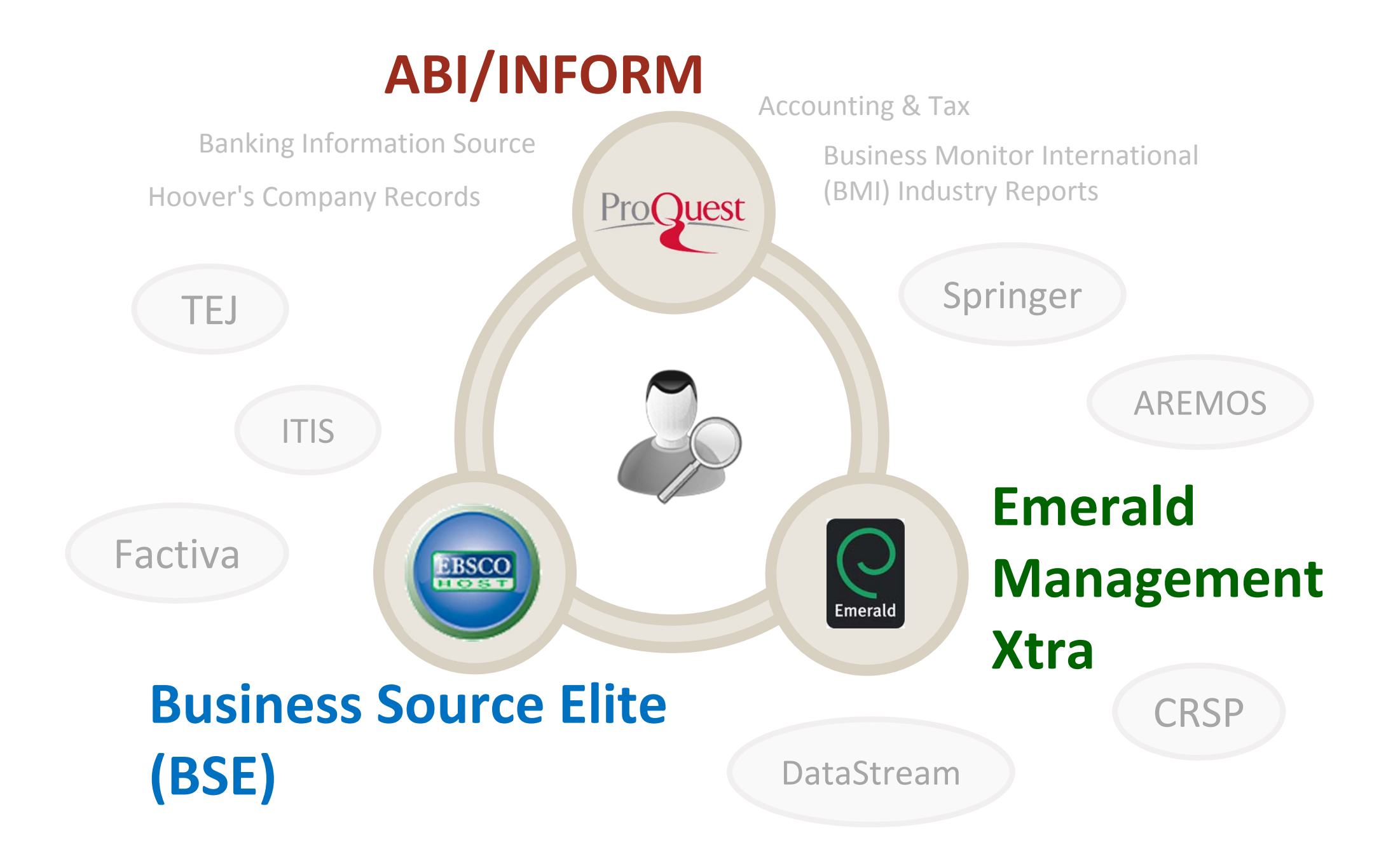

# 如何進入資料庫?

|                                                          | ProQuest                                         |                  | 0 🖬 1 0                                                                                                    |                                                       |                                                          |
|----------------------------------------------------------|--------------------------------------------------|------------------|----------------------------------------------------------------------------------------------------|-------------------------------------------------------|----------------------------------------------------------|
|                                                          | 基本操索 連路操索 出版物 調贊 資料庫(19)                         |                  |                                                                                                    |                                                       |                                                          |
|                                                          |                                                  |                  | 鐵豆台將大學圖書館                                                                                                    |                                                       |                                                          |
|                                                          | 進階檢索 manage Data at a                            |                  |                                                                                                    |                                                       |                                                          |
|                                                          | 1                                                | 約 全形構故           | *                                                                                                    |                                                       |                                                          |
|                                                          |                                                  |                  |                                                                                                    |                                                       |                                                          |
|                                                          | 200                                              | 0H 37 3580462    |                                                                                                    |                                                       |                                                          |
|                                                          | ● 斯瑞——列                                          |                  |                                                                                                    |                                                       |                                                          |
|                                                          | 説前在□金文 □同情評事●                                    |                  |                                                                                                    |                                                       |                                                          |
|                                                          | 出版目期 附有日期 *                                      |                  | and a second second sec |                                                       |                                                          |
|                                                          |                                                  |                  | 林安」唐徐表家                                                                                                    |                                                       |                                                          |
|                                                          | 其他檢索選項                                           |                  |                                                                                                    |                                                       |                                                          |
|                                                          | 量示更少内容 ◆                                         |                  |                                                                                                    |                                                       |                                                          |
|                                                          | 1040-5 1725                                      | APCI INVICE ITAN |                                                                                                    |                                                       |                                                          |
|                                                          | 地對                                               | 等抗党部             |                                                                                                    |                                                       |                                                          |
|                                                          | 公司/組織*                                           |                  |                                                                                                    |                                                       |                                                          |
|                                                          | 求源频型:                                            | 文件類? 話言          |                                                                                                    |                                                       |                                                          |
|                                                          | 日 主張 目工作専躍報告 *                                   | E E Strik        |                                                                                                    |                                                       |                                                          |
|                                                          | 日料全費與參考作品                                        | X#IL±            | 13                                                                                                    |                                                       |                                                          |
|                                                          |                                                  | Pro(Juest        |                                                                                                    |                                                       |                                                          |
|                                                          |                                                  |                  |                                                                                                    |                                                       |                                                          |
|                                                          |                                                  |                  |                                                                                                    | Гюсси                                                 |                                                          |
|                                                          |                                                  |                  |                                                                                                    | Emer                                                  |                                                          |
| icinocc S                                                | ourco Elit                                       |                  |                                                                                                    |                                                       |                                                          |
| usiiiess s                                               | UUILE LII                                        |                  |                                                                                                    |                                                       |                                                          |
|                                                          |                                                  |                  |                                                                                                    | Mana                                                  | gomont                                                   |
|                                                          |                                                  |                  |                                                                                                    | Ivialia                                               | igement                                                  |
|                                                          |                                                  |                  |                                                                                                    |                                                       | 0                                                        |
|                                                          |                                                  |                  | Emerald                                                                                                    | 27.                                                   |                                                          |
| Publications Company Profiles Thesaurus More -           | Sign In 📫 Folder Phylamoces Langu                |                  |                                                                                                    | ight XTra                                             | Log in   Register   Help   Cart   Mobile Pairing   Admin |
| Searching: Business Source Elite Choose Databases        |                                                  |                  |                                                                                                    |                                                       |                                                          |
| AND - Select a Field (optional) +                        | learch Create Alert Clear                        | EBSCO            |                                                                                                    |                                                       |                                                          |
| AND - Select a Field (optional) +                        |                                                  | HOST             | Home Journals & Books   Case Studies                                                                                                    | Author Services                                       | Resource areas: Emerald Resources 🔻                      |
| Basic Search Advanced Search History                     |                                                  |                  |                                                                                                    |                                                       |                                                          |
| Options                                                  |                                                  |                  | Q                                                                                                    | in: Articles and Ch                                   | Advanced Search Advanced Search                          |
| 15<br>                                                   |                                                  |                  |                                                                                                    |                                                       |                                                          |
| ch Modes and Expanders                                   | Apply related words                              |                  | Browse Journals & Books                                                                                                    | S                                                     |                                                          |
| Boolean/Phrase<br>Find all my seatch terms               | Also search within the full text of the articles |                  | > Accounting & Finance                                                                                                    | > Information & Knowledge Management                  | > Public Policy & Environmental Management               |
| Find any of my search terms<br>SmartText Searching Hittl |                                                  |                  | > Economics                                                                                                    | <ul> <li>Library &amp; Information Science</li> </ul> | > Sociology                                              |
| t your results                                           |                                                  |                  | > Education                                                                                                    | > Management Science & Operations                     | > Strategy                                               |
| all Text                                                 | Scholarly (Reef Reviewed) Journals               |                  | > Engineering                                                                                                    | > Marketing                                           | > Tourism & Hospitality                                  |
| blished Date                                             | Publication                                      |                  | > Health & Social Care                                                                                                    | > Property Management & Built Environment             | > Transport                                              |
| ublication Type                                          | Document Type                                    |                  | <ul> <li>&gt; HR &amp; Organizational Behaviour</li> </ul>                                                                                                    |                                                       |                                                          |
| nodical                                                  | All Abstract<br>Active<br>Active                 |                  | Moot Dopular Articles                                                                                                    |                                                       | Feetward Deerstate                                       |
| ok +                                                     | Bibliography                                     |                  | From the last 7 down:                                                                                                    |                                                       | reatured Research                                        |
| a •)                                                     | Product Name                                     |                  | McDonald's Think alabel entired.                                                                                                    |                                                       | Manas Comm Logistics Asia Para                           |
|                                                          |                                                  |                  | webonald's: "think global, act local" – the marketin                                                                                                    | ng mix                                                | The stand of the suite .                                 |
| & Sindustry Code                                         |                                                  |                  | What the hare can teach the tortains about make h                                                                                                    | huv strategies for radical innovations                | Factore many and Loger Loger Loger and and               |
|                                                          | Company/Entity                                   |                  | What the hare can teach the tortoise about make-b                                                                                                    | buy strategies for radical innovations                | Norod and Alexandre Contractor Sources                   |
| Duns Number                                              | Company Entity<br>Ticker Symbol                  |                  | What the hare can leach the tortoise about make-t<br>Google Scholar: the pros and the cons                                                                                                    | buy strategies for radical innovations                | Four simple New Year resolutions you should make in      |

# **ABI/INFORM**

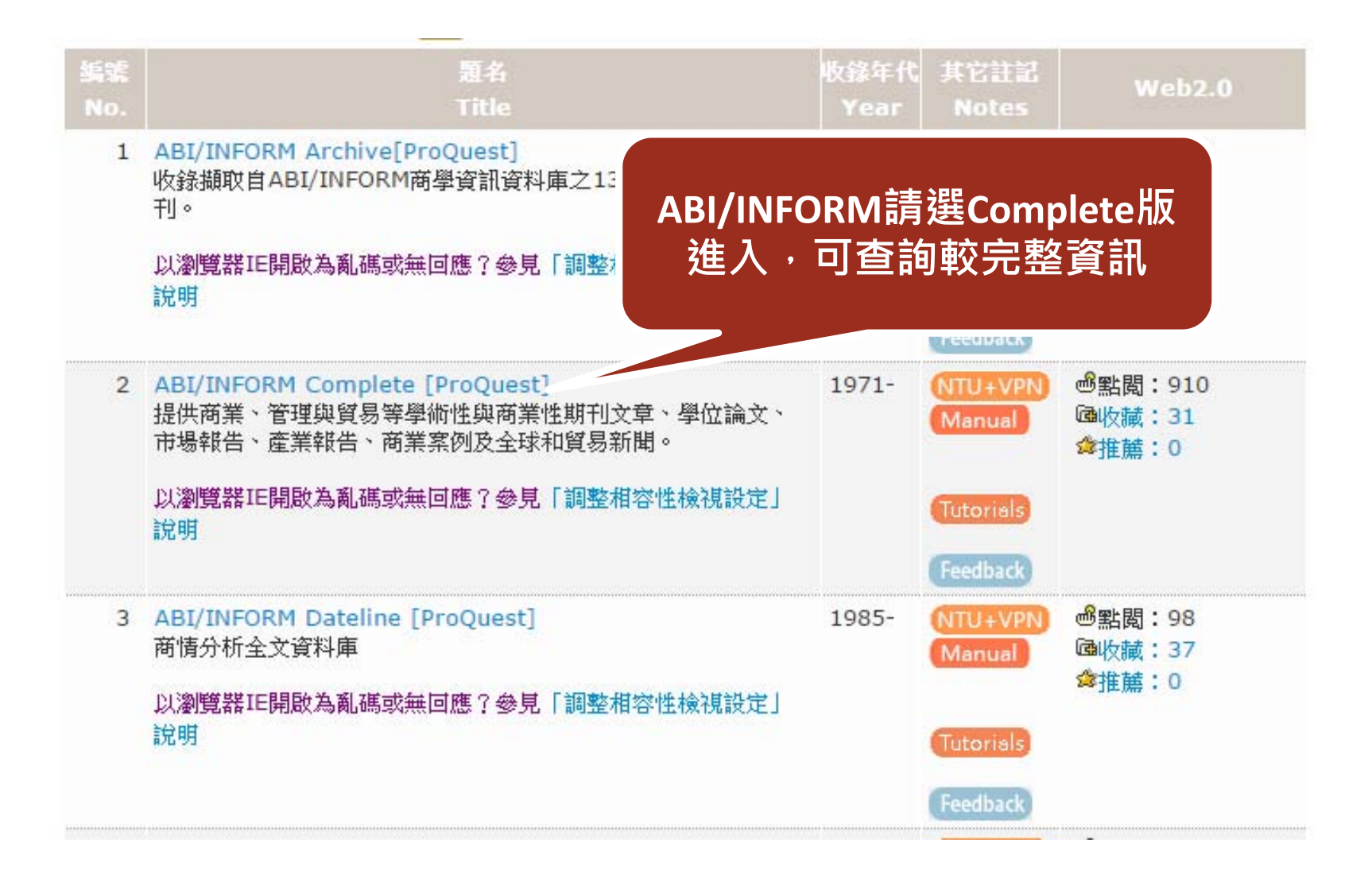

#### ProQuest

國立台灣大學圖書館

| 進階檢索 Command Line                                                                     | 索引典 欄位代碼 | 檢索提示                                                                                        |             |                                               |                                                                                                |                |         |   |
|---------------------------------------------------------------------------------------|----------|---------------------------------------------------------------------------------------------|-------------|-----------------------------------------------|------------------------------------------------------------------------------------------------|----------------|---------|---|
|                                                                                       |          |                                                                                             |             |                                               | 於                                                                                              | 全部欄位           | Ŧ       | ] |
| AND V                                                                                 |          | OR                                                                                          |             | <u>ب</u> ــــــــــــــــــــــــــــــــــــ | ا<br>بر<br>ا                                                                                   | 全部欄位           | v       | ] |
| ● 新增一列                                                                                |          |                                                                                             |             |                                               |                                                                                                |                |         |   |
| 限制在: 🗌 全文 🛛 同儕評審 🕖                                                                    |          |                                                                                             |             |                                               |                                                                                                |                |         |   |
| 出版日期: 所有日期 ,                                                                          | •        |                                                                                             |             |                                               |                                                                                                |                |         |   |
|                                                                                       |          |                                                                                             |             |                                               |                                                                                                |                | 檢索 清除表單 |   |
| 其他檢索選項                                                                                |          |                                                                                             |             |                                               |                                                                                                |                |         |   |
| 顯示更少內容 ▲                                                                              |          |                                                                                             |             |                                               |                                                                                                |                |         |   |
| NAICS 代碼: *                                                                           |          |                                                                                             | 尋找 NAICS 代碼 |                                               |                                                                                                |                |         |   |
| 地點。                                                                                   |          |                                                                                             | 尋找地點        |                                               |                                                                                                |                |         |   |
| 公司/組織: °                                                                              |          |                                                                                             | 尋找公司/組織     |                                               |                                                                                                |                |         |   |
| 來源類型:                                                                                 |          | 文件類型:                                                                                       |             | 声开。<br>日日                                     | <b>計</b> :                                                                                     |                |         |   |
| <ul> <li>全選</li> <li>工作專題報告</li> <li>百科全書與参考作品</li> <li>其他來源</li> <li>典藏報紙</li> </ul> |          | <ul> <li>□ 全選</li> <li>□ 一般資訊</li> <li>□ 小説</li> <li>□ 工作專題報告/預行</li> <li>□ 公司簡介</li> </ul> | 刊物          | ^                                             | <ul> <li>全選</li> <li>□ Hmor</li> <li>□ 土耳</li> <li>□ 土庫</li> <li>□ 土庫</li> <li>□ 中文</li> </ul> | ng<br>《文<br>》文 |         |   |

## **Business Source Elite (BSE)**

| <b>Business Source I</b> | Elite(BSE)只要 |
|--------------------------|--------------|
| 輸入BSE即                   | 同查得          |

| 【資源查詢】                                 |                  |       |    |      |
|----------------------------------------|------------------|-------|----|------|
| BSE                                    | 資源名稱(DB title) ▼ | ■精確檢索 | 查詢 | 進階查詢 |
| Business Source Elite- BSE [EBSCOhost] |                  |       |    |      |

| 共1筆       | 医 每頁筆數 50 ▼                                                                                                    |              |                     |                                          |
|-----------|----------------------------------------------------------------------------------------------------|--------------|---------------------|------------------------------------------|
| 編號<br>No. | 題名<br>Title                                                                                                    | 收錄年代<br>Year | 其它註記<br>Notes       | Web2.0                                   |
| 1         | Business Source Elite- BSE [EBSCOhost]<br>收錄自1985年至今1,111 種全文期刊 如:Abacus, Academy<br>of Management Review, Academy of Management<br>Journal, Harvard Business Review, Journal of Marketing<br>等期刊。 | 1985-        | NTU+VPN<br>Feedback | <mark>過點閲:147<br/>쪸收藏:4<br/>✿推薦:0</mark> |

#### elect New Service TIONAL TAIWAN UNIV 記得確認是否已進入 EBSCO EBSCOhost Web BSE資料庫 Business Searching Interface 商學檢索介面 3 Choose Databases Select a **3SCO service** EBSCO To search within a single datab BSCO EBSCO Discovery Service check the boxes next to the dat Searching: Business Source Elite Choose Databases EBSCO Select Continue EBSCOhost Mobile AND Select EBSCC Select / deselect all HOST AND 🚽 Select Academic Search Complete Basic Search Advanced Search Search History Academic Search Complete is the w reviewed journals. In addition to full way and database recoming and aboutable proceedings, etc. The database features PDF content going back as far as 1887, with the majority of full text titles in 若直接從EBSCO 1,400 journals. 🚍 Title List 📑 More Information 平台登入,記得 Agricola 要勾選BSE後再 This database contains bibliographic pecords from the U.S. Department of Agriculture's National Agricultural Library citations. The citations are comprised of journal articles, monographs, theses, patents, software, audiovisual materia 進入 More Information 2 Business Source Elite This business database provides full text for over 1,000 business publications. The rich collection of titles in Business company profiles from Datamonitor are also included. This database is updated on a daily basis via EBSCOhost. Title List 📑 More Information

| New Search | Publications Comp   | oany Profiles Thesauru      | s More •                    |        |              | Sign    | n 🧀 Folder | Preferences | Languages 🔹 | Questions?    | Help |
|------------|---------------------|-----------------------------|-----------------------------|--------|--------------|---------|------------|-------------|-------------|---------------|------|
|            | Searching: Business | Source Elite   Choose Datab | ases                        |        |              |         |            |             | NA          | TIONAL TAIWAN |      |
| EBSCO      |                     |                             | Select a Field (optional) 👻 | Search | Create Alert | Clear ? |            |             |             |               |      |
|            | AND 🗸               |                             | Select a Field (optional) 👻 |        |              |         |            |             |             |               |      |
|            | AND -               |                             | Select a Field (optional) 🔻 | (+)    |              |         |            |             |             |               |      |
|            |                     |                             |                             |        |              |         |            |             |             |               |      |

Basic Search Advanced Search Search History

|                                                                                                    | [                                                                            |
|----------------------------------------------------------------------------------------------------|------------------------------------------------------------------------------|
| earch Modes and Expanders                                                                                               |                                                                              |
| Search modes ?<br>Boolean/Phrase<br>Find all my search terms<br>Find any of my search terms<br>SmartText Searching Hint | Apply related words<br>✔<br>Also search within the full text of the articles |
| mit vour results                                                                                                    |                                                                              |
| Full Text                                                                                                    | Scholarly (Peer Reviewed) Journals                                           |
| Published Date<br>Month Vear: – Month Vear:                                                                             | Publication                                                                  |
| Publication Type                                                                                                    | Document Type                                                                |
| Periodical<br>Newspaper<br>Book                                                                                         | Abstract<br>Article<br>Bibliography                                          |
| Number Of Pages                                                                                                    | Cover Story                                                                  |
| / M1                                                                                                    | Product Name                                                                 |
| NAICS/Industry Code                                                                                                    | Company/Entity                                                               |
| Duns Number                                                                                                    | Ticker Symbol                                                                |

## **Emerald Management Xtra**

| Emera     | ld                                                                            | 資源名稱(DB title) ▼■精確檢索 查詢 進階查詢                   |  |
|-----------|-------------------------------------------------------------------------------|-------------------------------------------------|--|
|           | Emerald eBooks Series                                                         |                                                 |  |
|           | Emerald Management Xtra                                                       |                                                 |  |
| ŧ2筆       | 每頁筆數 50 ▼ GO 第                                                                | 筆                                               |  |
| 編號<br>No. | 題名<br>Title                                                                   | ,<br>請選擇Emerald Management Web2.0               |  |
| 1         | Emerald eBooks Series<br>Emerald eBooks Series平台提供社<br>無同時段使用人數限制,能提供全文檢      | Xtra進入  : 24<br>:: 0<br>為: 0                    |  |
| 2         | Emerald Management Xtra<br>收錄Emerald所出版之120種管理學及<br>請從圖書館首頁之「電子期刊」介面查<br>章事項。 | Feedback             商學電子期刊         前可使用之全文年代及注 |  |

### C Emerald Insight

brought to you by National Taiwan University

| Home Journals & Books   Case Studies   Aut | Resource areas: Emerald Resources 🔻       |                                            |  |  |
|--------------------------------------------|-------------------------------------------|--------------------------------------------|--|--|
| Q                                          | in: Articles and Cha                      | apters                                     |  |  |
| Browse Journals & Books                    |                                           |                                            |  |  |
| > Accounting & Finance                     | Information & Knowledge Management        | > Public Policy & Environmental Management |  |  |
| > Economics                                | > Library & Information Science           | > Sociology                                |  |  |
| > Education                                | > Management Science & Operations         | > Strategy                                 |  |  |
| > Engineering                              | > Marketing                               | > Tourism & Hospitality                    |  |  |
| > Health & Social Care                     | > Property Management & Built Environment | > Transport                                |  |  |
| > HR & Organizational Behaviour            |                                           |                                            |  |  |

#### **Most Popular Articles**

From the last 7 days:

McDonald's: "think global, act local" - the marketing mix

What the hare can teach the tortoise about make-buy strategies for radical innovations

Google Scholar: the pros and the cons

The myth of the ethical consumer - do ethics matter in purchase behaviour?

#### **Featured Research**

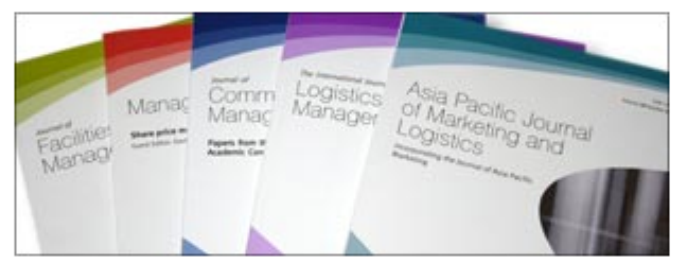

Four simple New Year resolutions you should make in 2015.

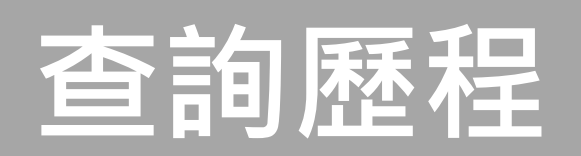

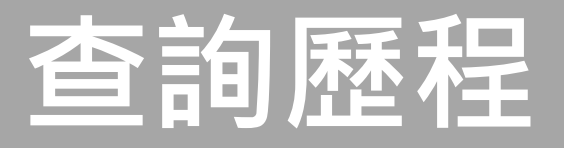

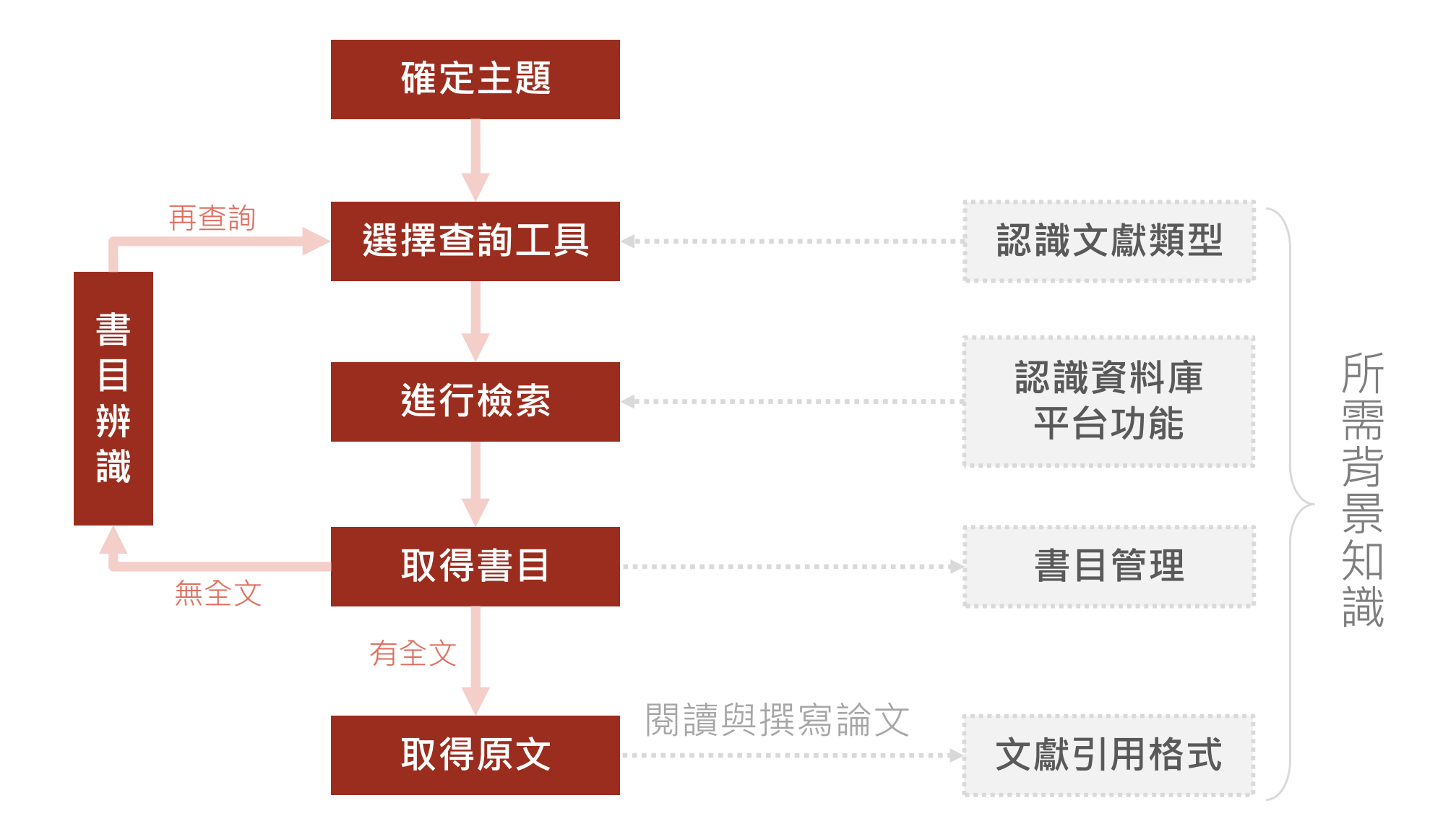

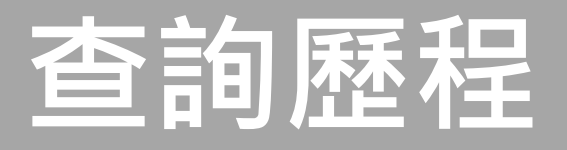

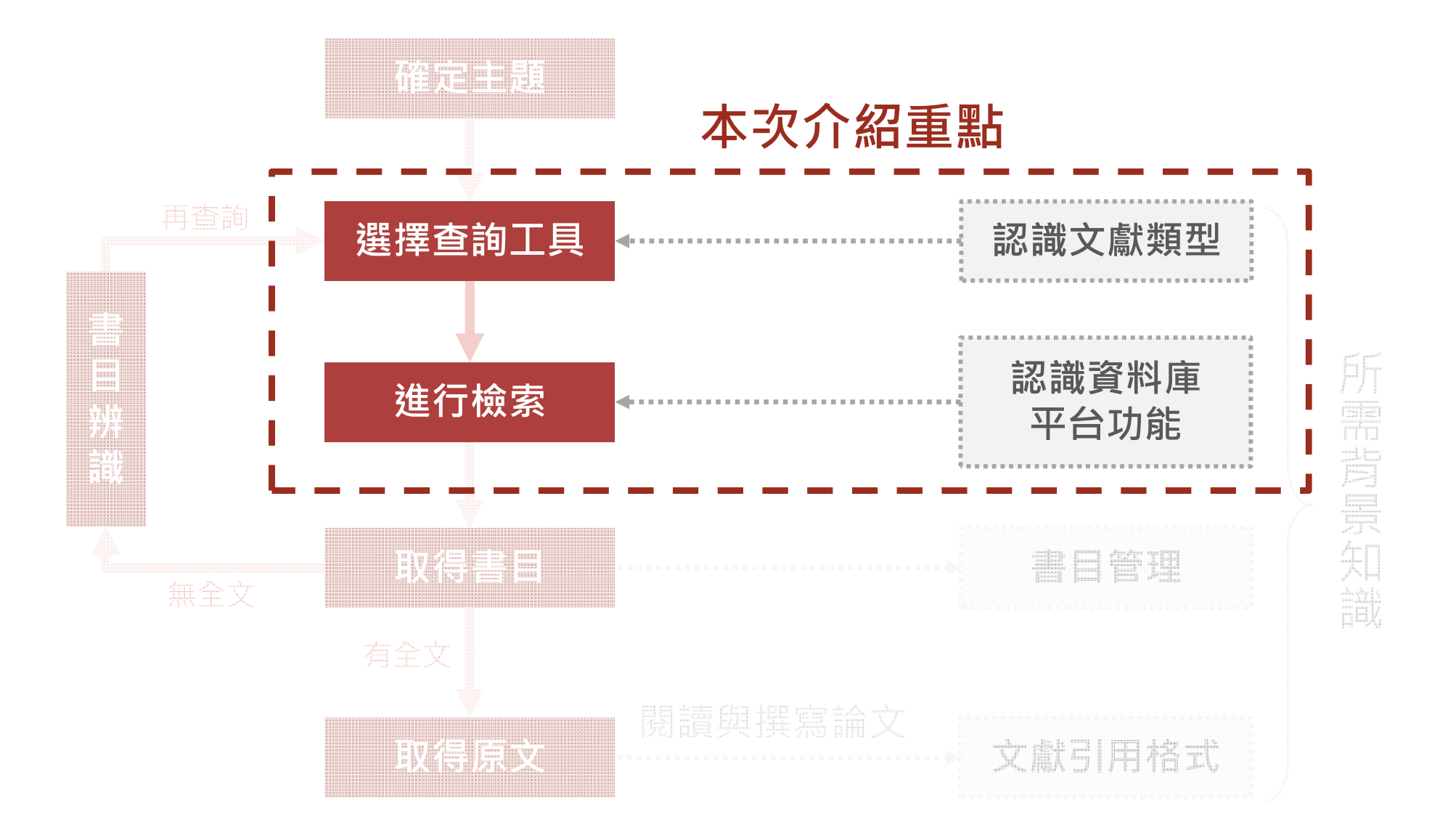

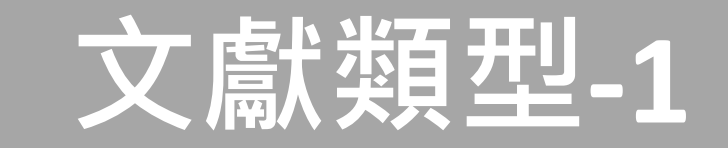

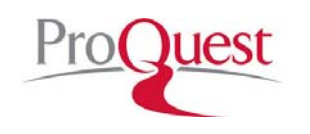

**ABI/INFORM** 

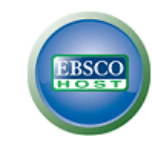

BSE

#### 全文

☑ 收錄8,860多種期刊☑ 資料類型

✓ 產業&市場研究
✓ 商品報告
✓ 公司年報

 ✓ 論文、工作底稿
 ✓ 國家(經濟、財務、發展趨勢等) 報告

 ☑ 涵蓋主題包括:商業、 經濟情勢、企業策略、
 管理技巧及競爭和產
 品資訊等 全文&索摘

- ☑ 收錄自1985年至今
   1,111種全文期刊
- ☑ 涵蓋領域如商業管理、
   經濟、金融、會計、
   國際貿易等
- ☑ 包括Harvard Business
   Review 、 Journal of
   Marketing Research
   (JMR) 、 MIS Quarterly
   等多種全球知名之學
   術性期刊等知名刊物
   及數百種peer-review
   期刊

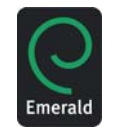

### Emerald Management Xtra

全文&索摘

☑ 收錄120種期刊的索摘 及全文 ☑ 資料類型 ✔ 期刊文章摘要 ✔ 個案研究 ✓ 訪談錄 ✓ 書評 ☑ 主要為商學領域, 包 括管理學、經濟學、 會計、行銷學、人力 資源管理、圖書館與 資訊科學、教育、電 子與電機工程等。

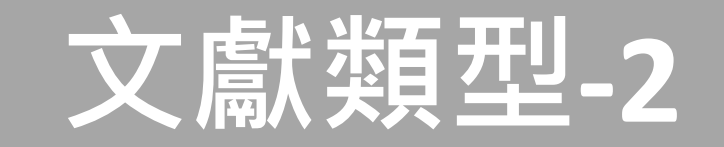

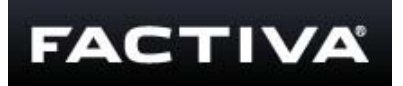

### Factiva.com

#### 新聞

- ☑ 網路3人版☑ 資料類型
  - ✔ 報章
  - ✔ 期刊雜誌
  - ✔ 通訊社新聞
  - ✔ 電視廣播新聞稿
  - ✓ 公司報告及照片
- ☑ 為Dow Jones 和Reuters
   商業新聞業者攜手合
   作,是企業用來追蹤
   與搜尋商業資訊的工
   具

**DIGITIMES** Media · Marketing · Consulting

### DigiTimes

新聞、產業資料

 ✓ 資料類型
 ✓ 新聞、圖表、財務和CEO專屬重點 新聞資料庫
 ✓ 每日新聞、全球 新聞速寫、每周 熱門新聞、CEO專 屬重點新聞等電 子報

☑ 主題包含系統産品、
 電腦週邊、半導體與
 零元件、網路通訊、
 軟體與其他等産業別

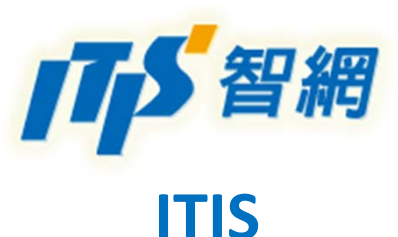

#### 產業資料

| $\checkmark$ | 收錄           | 自19 | 985 | 年 | 迄 | 今 | 的 |   |
|--------------|--------------|-----|-----|---|---|---|---|---|
|              | 產業           | 評析  | 報   | 告 | 等 | 資 | 料 |   |
| $\checkmark$ | 產業           | 資料  | 庫   | • |   |   |   |   |
|              | $\checkmark$ | 總經  | 指   | 標 | 資 | 料 |   |   |
|              | $\checkmark$ | 進出  | ¦П  | 系 | 列 | 資 | 料 |   |
|              | $\checkmark$ | 廠商  | 資   | 料 |   |   |   |   |
|              | $\checkmark$ | 產銷  | 存   | 資 | 料 |   |   |   |
| $\checkmark$ | 產業           | 評析  | - 、 | 簡 | 報 | ` | 報 |   |
|              | 告:           | 收錡  | 電   | 子 | 資 | 訊 | ` |   |
|              | 生技           | 醫藥  |     | 化 | 學 | 民 | 生 | ` |
|              | 機械           | 金屬  |     | 緫 | 體 | 經 | 濟 |   |
|              | 等主           | 題之  | 產   | 業 | 評 | 析 | 報 |   |
|              | 告。           |     |     |   |   |   |   |   |

# 資料庫查詢四部曲

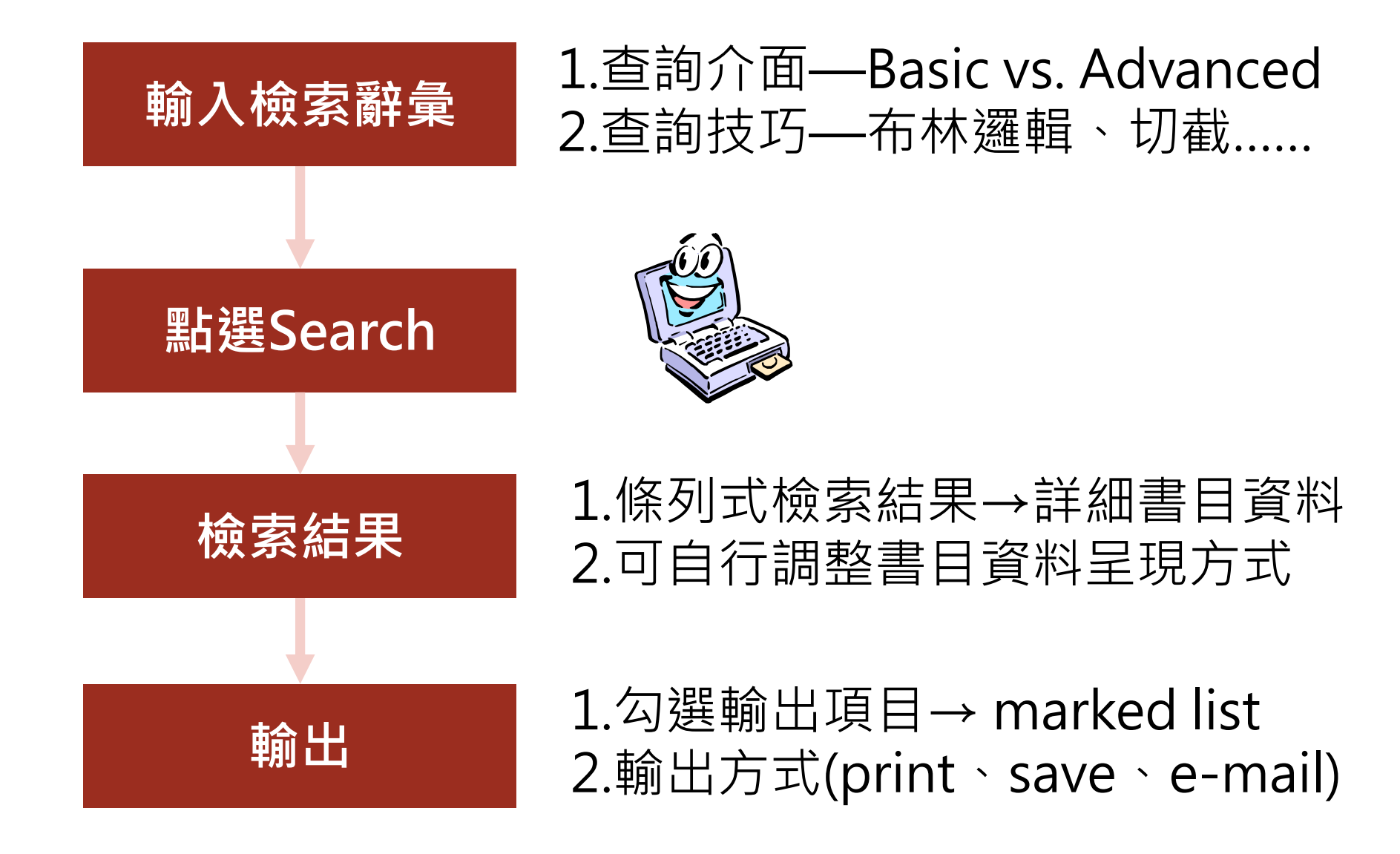

### 資料庫檢索小技巧: 選擇主題,轉換為檢索詞彙

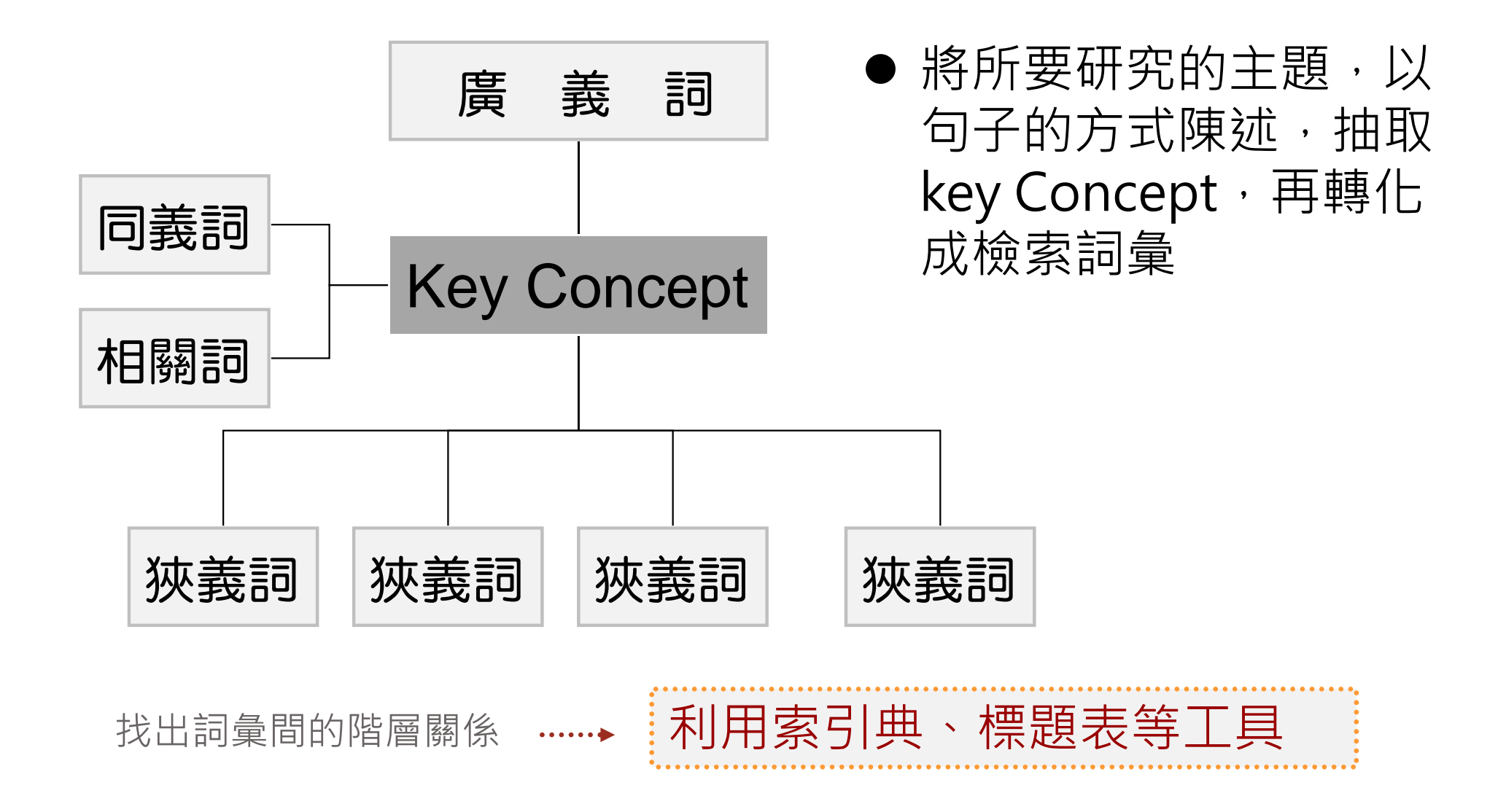

### 檢索基本概念:布林邏輯(Boolean Operators)

- AND: 檢索結果包含以AND結合之檢索詞彙 ·可以縮小檢索範圍。例如:「威士忌and行 銷」可以找到同時包括「威士忌」及「行銷」 兩個概念的資料
- OR: 檢索結果含任一以OR結合之檢索詞彙, 可以擴大檢索範圍。(例如:同義字)
- NOT:檢索結果排除以NOT結合之檢索詞彙 ·可以篩選檢索主題。例如:「威十忌NOT 行銷」可以找到威士忌相關但不包含行銷關鍵 字的資料

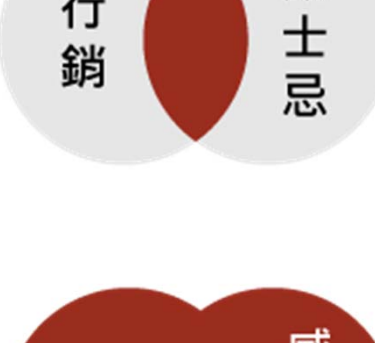

行

威

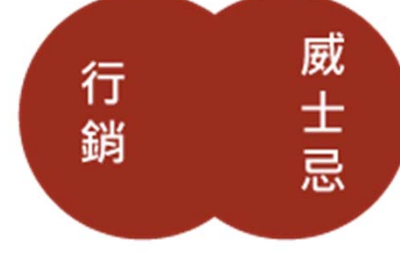

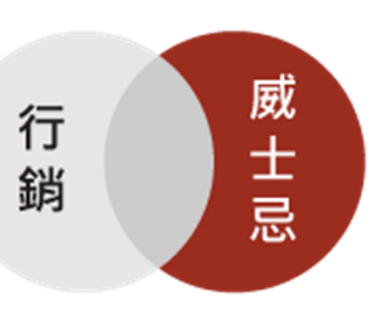

## 檢索基本概念:切截(Truncation)

- 代表符號:星號\*
- 位置:只能緊接於檢索字母之後
- 用途:檢索有相同字根的詞彙
- 範例:

輸入 politic\* 可檢索到 politic, political, politicize, politician, politicization, politicking, politics

## 檢索基本概念:萬用字元(Wildcard)

- 代表符號:問號?
- 位置: 檢索字母與字母之間
- 用途:檢索時取代1個字元
- 範例:

輸入 wom?n

可檢索到 woman, women

# **ABI/INFORM** [ProQuest]

### ProQuest

國立台灣大學圖書館

| 進階檢索 Command Line 素引                          | 典 欄位代碼 檢索提示 |             |         |         |
|-----------------------------------------------|-------------|-------------|---------|---------|
| ļ                                             |             |             | 於全部     | 3欄位 ▼   |
| AND V                                         | OR          |             | 於全部     | 3欄位 ▼   |
| ◆新增一列                                         |             |             |         |         |
| 限制在: 🔲 全文 🛛 同儕評審 🕖                            |             |             |         |         |
| 出版日期: 所有日期 🔻                                  |             |             |         |         |
|                                               |             |             |         | 檢索 清除表單 |
| 其他檢索選項                                        |             |             |         |         |
| 顯示更少内容▲                                       |             |             |         |         |
| NAICS 代碼: °                                   |             | 尋找 NAICS 代碼 |         |         |
| 地黑片 *                                         |             | 尋找地點        |         |         |
| 公司/組織: *                                      |             | 尋找公司/組織     |         |         |
| 來源類型:                                         | 文件類型:       |             | 語言:     |         |
| □ 全邂                                          | □ 全邂        |             | ■ 全選    |         |
| <ul> <li>工作專題報告</li> <li>百科全書與參考作品</li> </ul> |             |             | ■ Hmong |         |
| □ 其他來源                                        | □ 工作專題報告/預  | 盾行刊物        | □ 土庫曼文  |         |
| 🔲 典藏報紙                                        | □ 公司簡介      |             | 🗌 中文    |         |

#### ProQuest

| Internet of Things                                                                        | (IoT)            |                   |                                                                                                    |                                                                                    |                                                                                     |                                              | Q                                        |
|-------------------------------------------------------------------------------------------|------------------|-------------------|----------------------------------------------------------------------------------------------------|------------------------------------------------------------------------------------|-------------------------------------------------------------------------------------|----------------------------------------------|------------------------------------------|
| - 全文 🛛 同儕評審 🕃                                                                             | •                |                   |                                                                                                    | 修改檢索                                                                               | 檢家歷史                                                                                | 儲存檢索/練                                       | 近知通報▼                                    |
| 相關檢索 Internet of T                                                                        | <u>'hings</u> Ir | nternet of Things | AND Internet Internet of Things AND Software                                                                                                    | 全部檢視、                                                                              |                                                                                     |                                              |                                          |
| 26,517 個結果                                                                                | 1. 結果社           | 理再檢索              |                                                                                                    | <b>99</b> 引用                                                                       | 🛥 電子郵件                                                                              | 合 列印                                         | ••• 更多                                   |
| 關聯性 ▼                                                                                     | 排序               | □ 邂擇1-20          | 0 個戀擇的項目                                                                                                    |                                                                                    |                                                                                     | 簡單檢視                                         | 詳細檢視                                     |
| 縮小結果範圍                                                                                    |                  | <b>I</b>          | Internet of Things Community Previews IoT<br>Manufacturing Close - Up (Mar 17, 2016).<br>The Internet of Things community, a network<br>list of speakers:                                                        | Slam 2016 V                                                                        | /irtual Confer                                                                      | ence Agenda<br>als,                          |                                          |
| 全文<br>————————————————————————————————————                                                | ~                |                   | 摘要/詳細資料 🖹 全文 🐠 Find It@NTU                                                                                                    |                                                                                    |                                                                                     | :                                            | 預覽 ~                                     |
| Source type<br>回電報新聞(11,137)<br>回商業期刊(7,608)                                              | ^                | 2                 | Internet of Things Community Previews IoT<br>Professional Services Close - Up (Mar 19, 201<br>The Internet of Things community, a network<br>list of speakers:<br>摘要/詳細資料 🖹 全文 iii find It@NTU                   | Slam 2016 V<br>16).<br>of CxO's and                                                | /irtual Confer                                                                      | ence Agenda<br>als,                          | 預覽 ~                                     |
| <ul> <li>□ 報告(2.346)</li> <li>□ 報紙(1.773)</li> <li>□ 其他來源(1.695)</li> <li>更多邂項</li> </ul> |                  | 3                 | Sensors Market in <mark>Internet of Things</mark> Indust<br>RnRMarketResearch.com adds "The Market<br>201 3-to-2020" to its store. This report conta<br>applications with kinds <mark>of</mark> sensors and hub: | ry ( <mark>IoT</mark> ) Fore<br>for Sensors ir<br>ins granular e<br>s used in each | casts to 2020:<br>h the <mark>Internet</mark><br>eight-year fore<br>h and in both y | of-Things N<br>ecasts of all<br>volume and v | Market:<br><mark>of</mark> these<br>alue |
| 出版日期<br>1932-2016 (十年)                                                                    | ^                |                   | terms.<br>PR Newswire [New York] 10 July 2014.<br>2014 /PRNewswire-iReach/ The Internet - of<br>NanoMarkets believes that Internet - of - Thing<br>摘要/詳細資料 🖹 全文 <b>倾 Find It@NTU</b>                             | <mark>- Things</mark> (IOT)<br>Is arrival will m                                   | is essentially :<br>ean a surge in                                                  | all                                          | 預覧 ~                                     |

| Internet of Things                                                               | s (loT)     |                    |                                                                                                    | Q              |
|----------------------------------------------------------------------------------|-------------|--------------------|----------------------------------------------------------------------------------------------------|----------------|
| □全文 □同儕評審 (                                                                      |             |                    | 修改檢索 檢索歷史 儲存機                                                                                                    | ☆索/新知通報 ▼      |
| 相關檢索 Internet of                                                                 | Things Int  | ternet of Things A | ND Internet Internet of Things AND Product introduction 全部檢視 >                                                                                                    |                |
| 30,709 個結果 250                                                                   | 6 Ebrary e- | books              | 可跨頁勾選書目                                                                                                    |                |
| 結果裡再檢索                                                                           |             |                    | ))引用 🖙 電子郵件 合 3                                                                                                    | 列印 … 更多        |
| 嗣聯性 ▼                                                                            | 排序          | □選擇 21-40          | 23 個選擇的項目 清除 簡單檢                                                                                                    | 視 詳細檢視         |
| 縮小結果範圍                                                                           |             | 21                 | Research and Markets Offers Report: India Internet of Things (IoT) Market For<br>Opportunities, 2020 - Growth in Machine-to-Machine (M2M) Communication<br>Entertainment Close - Up (Sep 23, 2015).                                                                                                    | recast and     |
| 全文                                                                               | ~           |                    | systems and services using variety <mark>of</mark> protocols and domains; automating<br>& tracking <mark>of</mark> services and systems, <b>Internet of Things</b> (IoT) technology has<br>years. In the IoT concept, a Thing' can be any natural or man-made                                                     |                |
| 同儕評審                                                                             | ~           |                    | 摘要/詳細資料 🖹 全文 🚯 Find It@NTU                                                                                                    | 預覽 >           |
| Source type<br>圖 電報新聞 (13,304)<br>圖 商業期刊 (7,884)<br>副 報告 (2,350)<br>圖 報紙 (1,842) | ^           | ☑ 22               | Ryft Named Premier Partner of IoT Slam 2015 Virtual Internet of Things Confe<br>Business Wire [New York] 01 Dec 2015.<br>The Internet of Things community, the world's<br>group of CxO's and IoT professionals, announces<br>About IoT Slam 2015 Virtual Internet of Things Conference IoT Slam is the<br>摘要/詳細資料 | erence<br>預覧 ~ |
| <ul> <li>□ 其他來源 (1,700)</li> <li>更多選項</li> </ul>                                 |             | ☑ 23 🔳             | Global Internet of Things (IoT) Industry<br>PR Newswire [New York] 19 Nov 2015.                                                                                                    |                |
| 出版日期                                                                             | ^           |                    | worldwide markets for Internet of Things (IoT) in Million Units<br>Select Applications of IoT - A Glance II-38 Key                                                                                                    |                |

Internet of Things (IoT)

□ 全文 □ 同儕評審 🗿

#### 修改檢索 檢索歷史 儲存檢索/新知通報▼

相關檢索 Internet of Things Internet of Things AND Internet Internet of Things AND Product introduction 全部檢視 >

256 Ebrary e-books 30,709 個結果 結果裡再檢索 99 引用。 ≥ 曾子郵件 ↑ 列印 ••• 軍多 儲存至【我的檢索】 23 個選擇的項目 清除 圓 選擇 21-40 關聯性 排序 v 匯出/儲存 Research and Markets Offers Report: India Internet of 21 39 Opportunities, 2020 - Growth in Machine-to-Machine (N2 RefWorks) 縮小結果範圍 Entertainment Close - Up (Sep 23, 2015). EasyBib ....systems and services using variety of protocols and domain V 全文 ...& tracking of services and systems, Internet of Things (IFT HTML ...years. In the IoT concept, a Thing' can be any natural or n ar 🖹 全文 🚯 Find It@NTU PDF 摘要/詳細資料 V 同儕評審 RIS (使用 EndNote、Citavi 等) ^ Source type RTF (與 Microsoft Word 搭配使用) Ryft Named Premier Partner of IoT Slam 2015 Initual 22 -Business Wire [New York] 01 Dec 2015. 僅限文字 冒 電報新聞(13,304) world's 可匯出書目到EndNote 面 商業期刊 (7,884) XLS (與 Microsoft Excel 搭配使用) nnounces Things Conference 副報告(2,350) IVI JUINIJUIG (須選擇RIS格式) ONTU 拍覽 Y 圖 報紙 (1,842)

Q

檢索 ProQuest... Research and Markets Offers Report: India Internet of Things (IoT) Market Forecast and Opportunities, 2020 -Growth in Machine-to-Machine (M2M) Communication C/M/ SLOSE-UR Entertainment Close - Up (Sep 23, 2015). 全文 摘要/詳細資料 摘要 翻譯 隱藏反白

India Internet of Things (IoT) Market Forecast & Opportunities, 2020 report discusses the following aspects of the IoT market in India: -Rapidly Growing Wearable Technology Applications -Shifting Focus Towards Industrial Internet of Things (IIoT) - Growing Trend of Integration of Vertical Sectors - Growth in Machineto-Machine (M2M) Communication -Rising Industry & Cross Country Partnerships More information: www.researchandmarkets.com/research/5rkf9w/india\_internet\_of ((Comments on this story may be sent to newsdesk@closeupmedia.com))

#### 全文 翻譯 | 開啟檢索術語導管

Research and Markets has added the "India Internet of Things (IoT) Market Forecast and Opportunities, 2020 -Growth in Machine-to-Machine (M2M) Communication" report to its offerings.

In a release, Research and Markets noted that report highlights include:

**IOT** is being rapidly brought into use across diverse industry verticals to reduce operational and manpower costs, and increase operational efficiency. Consumer electronics, automotive & transportation, BFSI, home & building, energy & utilities, retail, supply chain & logistic sectors, and manufacturing are the key emerging

Q

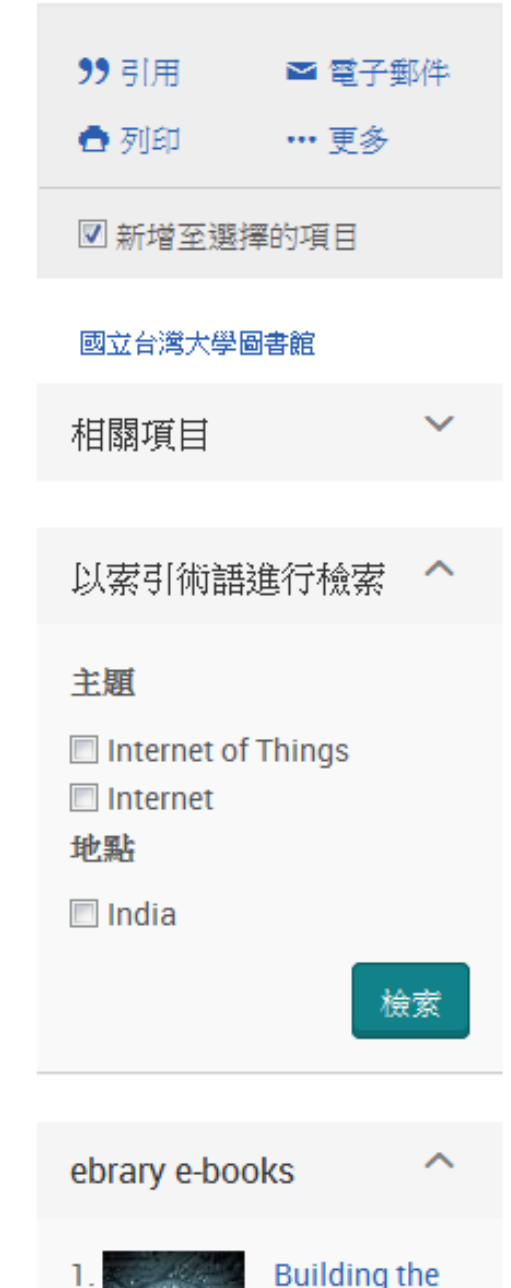

Internet of

< 返回至檢索結果頁 < 第 21 個, 共 30,709 個 >

字元 說明

sm?th → smith 和 萬用字元 - 用來取代任一個單一字元, 不論是在字 smyth 的中間或是最後都可以。可以使用多個萬用字元來 ? ad???  $\rightarrow$  added  $\cdot$ 代表多個字元。 adult < adopt nurse\*  $\rightarrow$  nurse  $\gamma$ 截斷字元 (\*) - 擷取檢索術語的變化。在檢索術語 nurses ` nursed 的開頭 (左邊截斷)、結尾 (右邊截斷) 或中間使用截  $colo*r \rightarrow colour$ 斷字元。每一個截斷的字詞最多可以傳回 500 個字 color 詞變化。 \* \*old  $\rightarrow$  told  $\stackrel{\scriptstyle \checkmark}{}$ 標準截斷 (\*) 擷取檢索術語的變化,最多可以取代 household < bold 10 個字元。 [\*5]beat  $\rightarrow$  upbeat  $\stackrel{\scriptstyle \checkmark}{\phantom{\scriptstyle}}$ 已定義的截斷 ([\*n] 或\$n) 最多可取代指定的字元數 downbeat < offbeat < 例如 [\*50]。可以輸入的字元數上限為 125。 heartbeat

範例

| 運算元             | 說明                                                                                                    | 範例                                                                         |
|-----------------|----------------------------------------------------------------------------------------------------|----------------------------------------------------------------------------|
| NEAR/n 或 N/n    | 尋找包含相隔指定字數內的兩個檢索術語<br>(順序不限) 的文件。                                                                                                    | media N/3<br>women                                                         |
| PRE/n 或 P/n 或 - | 尋找包含在第二個檢索術語之前指定字數<br>內出現的一個檢索術語的文件。<br>連字號 (-) 在結合檢索內的兩個術語時,等<br>同於 PRE/0 或 P/0。                                                                               | shares P/4<br>technologies<br>nursing-<br>education                        |
| EXACT 或 X       | 尋找完全相同的檢索術語。主要用來檢索<br>特定的欄位,例如[主題]。例如,檢索<br>su.exact("higher education") 會傳回主題術<br>語為 "higher education" 的文件,但是不會<br>傳回主題術語為 "higher education funding"<br>的文件。 | SU.EXACT("highe<br>r education")<br>SU.X("higher<br>education")            |
| LNK             | 在 [索引典] 視窗中選擇適當的限定詞,或<br>是在 [基本檢索]、[進階檢索] 或 [命令列檢<br>索] 中使用連接符號 LNK(或),將描述元<br>術語連結到副標題 (限定詞)。<br>此外,將兩個相關的資料元素連結在一起,<br>可確保檢索具有適當的特定性。                         | IND("dry<br>eye") LNK<br>RG(Canada)<br>會擷取指出在加<br>拿大地區治療乾<br>眼症之藥物的文<br>件。 |

# Business Source Elite(BSE) [EBSCOHost]
| New Search | Publications                                                 | Company Profiles         | Thesaurus      | More •                     |        |                                                  | Sign In      | 🧀 Folder | Preferences | Languages 🔹 | Questions? | Hel |
|------------|--------------------------------------------------------------|--------------------------|----------------|----------------------------|--------|--------------------------------------------------|--------------|----------|-------------|-------------|------------|-----|
|            | Searching: B                                                 | Isiness Source Elite   C | hoose Database | s                          |        |                                                  |              |          |             | NAT         |            |     |
| EBSCO      |                                                              |                          | S              | elect a Field (optional) 🖣 | Search | Create Alert Clear                               | ?            |          |             |             |            |     |
|            | AND 🗸                                                        |                          | Se             | elect a Field (optional) 🔻 |        |                                                  |              |          |             |             |            |     |
|            | AND 🗸                                                        |                          | Se             | elect a Field (optional) 👻 | +-     |                                                  |              |          |             |             |            |     |
|            | Basic Search                                                 | Advanced Search Se       | earch History  |                            |        |                                                  |              |          |             |             |            |     |
| Sea        | ch Ontions                                                   |                          |                |                            |        |                                                  |              |          |             |             |            |     |
| Jeal       | choptions                                                    |                          |                |                            |        |                                                  |              |          |             |             | Reset      |     |
| s          | earch Modes and                                              | d Expanders              |                |                            |        |                                                  |              |          |             |             |            |     |
|            | Search modes ?                                               |                          |                |                            |        | Apply related words                              |              |          |             |             |            |     |
|            | <ul> <li>Boolean/Phrase</li> <li>Find all my sear</li> </ul> | ch terms                 |                |                            |        | •                                                |              |          |             |             |            |     |
|            | Find any of my                                               | search terms             |                |                            |        | Also search within the full text                 | t of the art | icles    |             |             |            |     |
|            | Smart lext Sear                                              | ching <u>Hint</u>        |                |                            |        | _                                                |              |          |             |             |            |     |
| L          | imit your results                                            |                          |                |                            |        |                                                  |              |          |             |             |            |     |
|            | Full Text                                                    |                          |                |                            |        | Scholarly (Peer Reviewed) Jo                     | urnals       |          |             |             |            |     |
|            |                                                              |                          |                |                            |        |                                                  |              |          |             |             |            |     |
|            | Published Date<br>Month Y                                    | ear: – Month             | ▼ Year:        | ]                          |        | Publication                                      |              |          |             |             |            |     |
|            | Publication Type                                             |                          |                |                            |        | Document Type                                    |              |          |             |             |            |     |
|            | All                                                          |                          |                |                            | *      | All                                              |              |          |             | -           |            |     |
|            | Newspaper                                                    |                          |                |                            |        | Article                                          |              |          |             |             |            |     |
|            | Book                                                         |                          |                |                            | *      | Bibliography                                     |              |          |             | •           |            |     |
|            | Number Of Pages                                              |                          |                |                            |        | Cover Story                                      |              |          |             |             |            |     |
|            | All 🔻                                                        |                          |                |                            |        |                                                  |              |          |             |             |            |     |
|            |                                                              |                          |                |                            |        | Product Name                                     |              |          |             |             | 1          |     |
|            |                                                              |                          |                |                            |        | Company/Entity                                   |              |          |             |             | 1          |     |
|            | NAIC S/Industry Co                                           | le                       |                |                            |        | Company/Entity                                   |              |          |             |             | 1 I        |     |
|            | Dune Number                                                  |                          |                |                            |        | Ticker Symbol                                    |              |          |             |             |            |     |
|            | Duns Number                                                  |                          |                |                            |        | Ticker Symbol                                    |              |          |             |             |            |     |
|            | Articles on Several                                          | Companies                |                |                            |        | Articles on Several Industries                   | i            |          |             |             |            |     |
|            | Articles on Several                                          | People                   |                |                            |        | Articles on Several Reviews &                    | & Products   | i        |             |             |            |     |
|            | Image Quick View                                             |                          |                |                            |        | Image Quick View Types Black and White Photograp | ph           | _ c      | hart        |             |            |     |
|            |                                                              |                          |                |                            |        | Color Photograph                                 |              |          | liagram     |             |            |     |
|            |                                                              |                          |                |                            |        | Granh                                            |              |          | lustration  |             |            |     |

# 【布林邏輯 / 檢索指令】

### 查詢框內可用布林邏輯 AND、OR、NOT 結合多組關鍵詞:

| 指令    | 範例                                           | 用途                                                       |
|-------|----------------------------------------------|----------------------------------------------------------|
| AND   | Organic Food AND Marketing                   | 查找同時包含「Organic Food」和「Marketing」的文獻                      |
| OR    | Genetically modified corn OR Transgenic Corn | 查找包含「Genetically modified corn」或「Transgenic Corn」兩者之一的文獻 |
| NOT   | Low Fertility NOT Agricultural Product       | 查找包含「Low Fertility」但不包含「Agricultural Product」的文獻         |
| 41 94 | (Organic Food OR Organic Product)            | 查找包含「Organic Food」或「Organic Product」其中之一,                |
| 括號    | AND (Marketing OR Purchase Behavior)         | 且包含「Marketing」或「Purchase Behavior」其中之一的文獻                |

左右兩圖為相同的查詢策略:

| EBSCO | GM corn OR Transgenic Corn | Select a Field (optional) 👻 | EBSCO | GM co | 'n              | Select a Field (optional) 🔻 |  |
|-------|----------------------------|-----------------------------|-------|-------|-----------------|-----------------------------|--|
|       | AND -                      | Select a Field (optional) 👻 |       | OR -  | Transgenic Corn | Select a Field (optional)   |  |
|       | AND -                      | Select a Field (optional) 👻 |       | AND - |                 | Select a Field (optional)   |  |

### 還可加入下列檢索指令,使查詢結果更精確或周延:

| 指令   | 範例                         | 用途                                                |
|------|----------------------------|---------------------------------------------------|
| 引號   | "Social Marketing"         | 查找「Social Marketing」緊鄰出現、未被拆開的文獻                  |
| N 數字 | Social <u>N3</u> Marketing | Social 和 Marketing 相距 3 字                         |
| W數字  | Social <u>W3</u> Marketing | Social 和 Marketing 相距 3 字且 Social 在前              |
| *星號  | Econom*                    | *代表 0~多個字元,輸入 Econom*可查到 Economy, Economic 等      |
| #井號  | Cat#                       | #代表 0~1 個字元, 輸入 Cat#可找到 Cat, Cats, 但不會找到 Catagory |

# 【限縮欄位】

下拉選單可指定關鍵詞的查找欄位。不同資料庫可限縮的欄位不同,若於整合查詢 多種資料庫的狀態下,僅能限縮共通欄位,常用如下:

- All Text:查找所有欄位。
- Title:僅查找文章標題。
- Subject Terms:僅查找資料庫建置者為文章標註的主題關鍵詞。

| Searching: Ac | ademic Search Complete, Show a | II Choose Databases         |        |
|---------------|--------------------------------|-----------------------------|--------|
|               |                                | Select a Field (optional) 🔻 |        |
|               |                                | Select a Field (optional)   |        |
|               |                                | TX All Text                 | 查找文獻中的 |
| AND -         |                                | AU Author                   | 所有書目資料 |
| Basic Se      | and the second second          | TI Title                    |        |
|               | 僅查找                            | SU Subject Terms            |        |
|               | 文章標題                           | SO Source                   |        |
|               |                                | AB Abstract                 | 僅查找文獻中 |
|               |                                | IC ICON                     | 的十頭詞島  |

# 【查詢模式 / Search Modes】

最後是下方的四種查詢模式,用於定義在同一查詢框內輸入多個關鍵詞時的比對 方式:

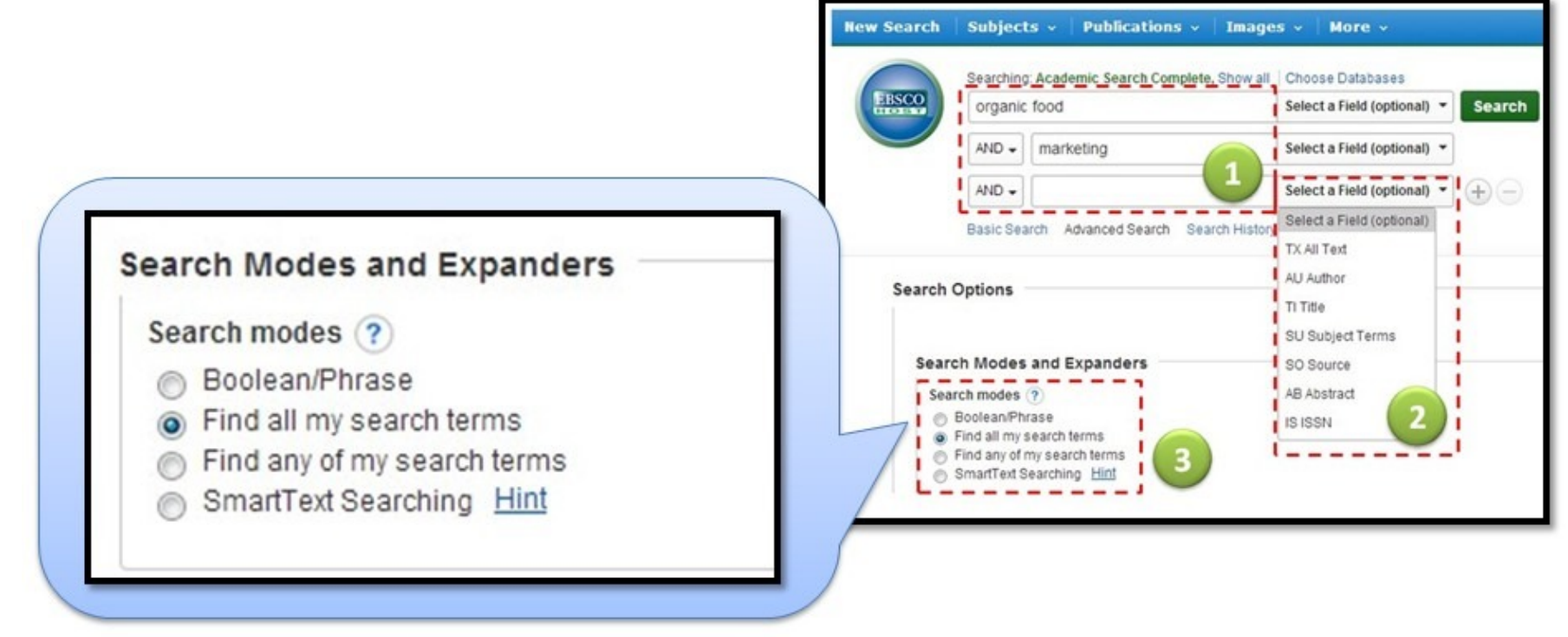

- Boolean / Phrase (布林邏輯 / 完整的字句)
- Find all my search terms (包含全部的字詞)
- Find any of my search terms (包含任何一個字詞)
- SmartText Searching (檢索整段文章)

# 【其他】

支援停用字(stop words)

支援雙引號

支援萬用字元(wildcard)

?一個字元,例如: ne?t → neat / nest / next

# 同義但不同拼法的字,例如:colo<mark>#</mark>r → color / colou</mark>r

支援切截符號()

\* 字尾切截,例如: comput\* → computer / computing

中間切截,例如: a midsummer \* dream → a midsummer night's dream

不支援標點符號

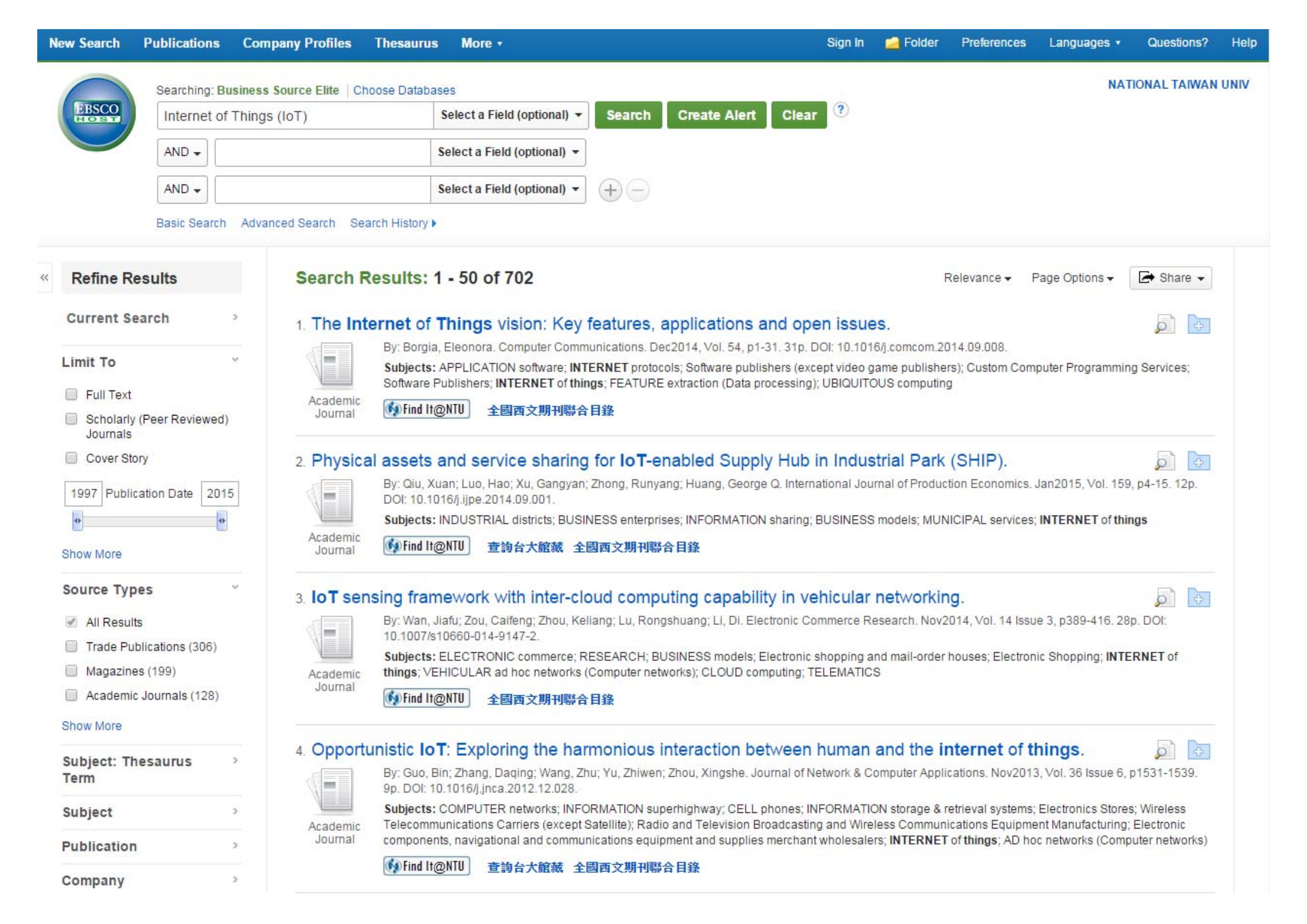

# Emerald Management Xtra

Log in | Register | Help | Cart | Mobile Pairing | Admin

brought to you by National Taiwan University

# C Emerald Insight

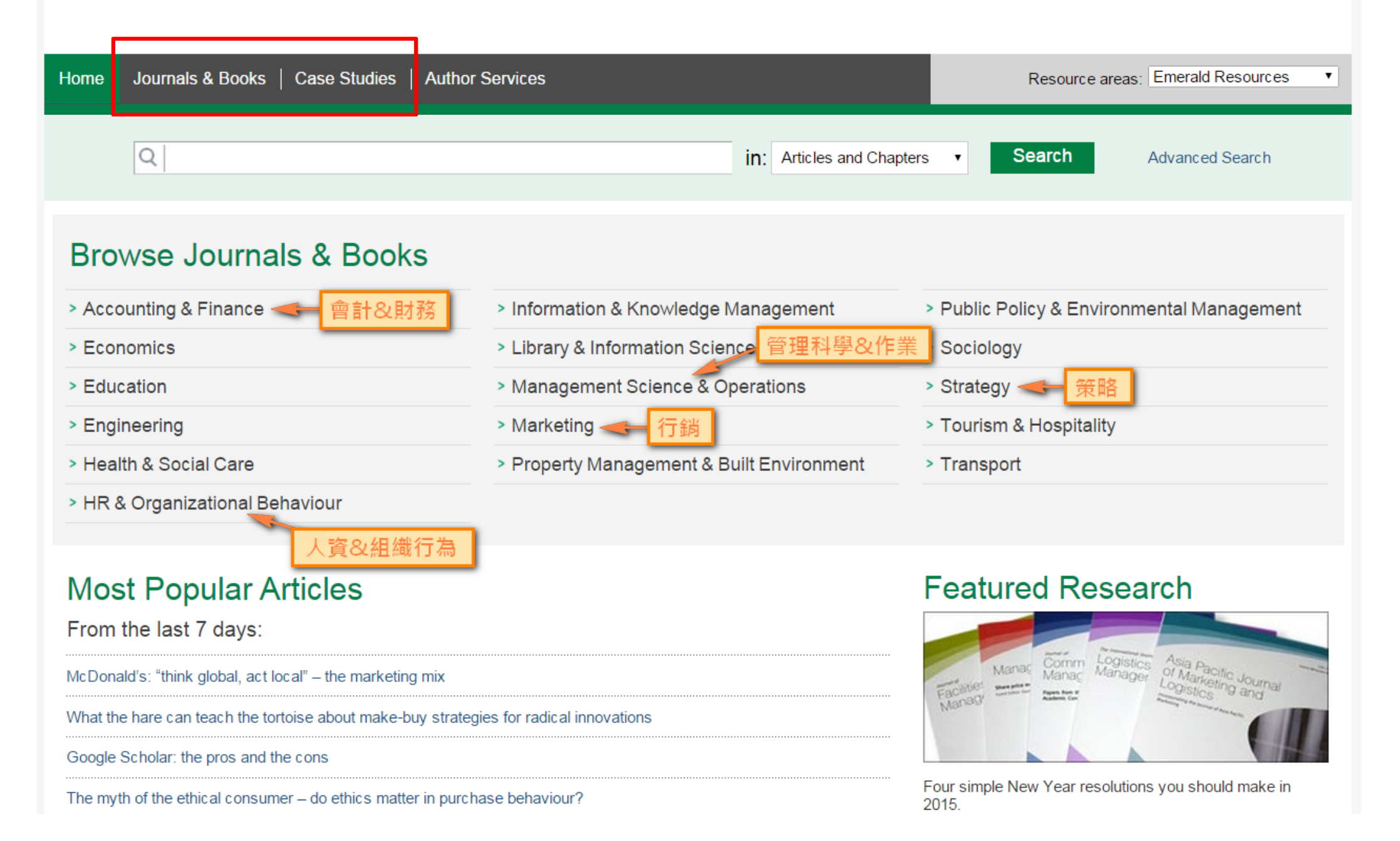

#### brought to you by National Taiwan University

## **Emerald** Insight

| Home   Journals & Books   Case Studies   Author Services |                             | Resource areas | Emerald Resources 🔻 |
|----------------------------------------------------------|-----------------------------|----------------|---------------------|
| Q                                                        | in: Articles and Chapters 🔻 | Search         | Advanced Search     |

### Advanced Search

| Search for                                                          |                                                                                                    |                   | Search History Saved Searches                                                                                                    |
|---------------------------------------------------------------------|----------------------------------------------------------------------------------------------------|-------------------|----------------------------------------------------------------------------------------------------|
| Enter search term                                                   |                                                                                                    | Anywhere •        | No search history                                                                                                    |
| AND V                                                               |                                                                                                    |                   |                                                                                                    |
| Enter search term                                                   |                                                                                                    | Anywhere <b>v</b> |                                                                                                    |
| Add a field                                                         |                                                                                                    |                   | SEARCH TIPS                                                                                                    |
| INCLUDE:<br>All content Only co<br>EarlyCite Backfile<br>NARROW BY: | ontent I have access to<br>es                                                                                                    |                   | SEARCHING<br>You can perform a search across all Emerald content<br>using either the Search tool at the top of each page or<br>the Advanced Search tool on this page. If you are a<br>registered user of the site, you can save your search<br>criteria in order to re-run the search later. By default,<br>search results are sorted by relevance.                                            |
| Content type:<br>Articles and Chapters<br>Case studies              | Publication date:<br>All dates<br>Last month<br>Last 6 months<br>Last year<br>Specific date range<br>From: Month V Year V<br>To: Month V Year V<br>Search |                   | ADVANCED SEARCH<br>Enter one or more search terms and select the type of<br>content to be searched. For example, to search for<br>articles and chapters with the word "library" in their title,<br>enter the text "library" and select "Content item title".<br>Select any additional filters, such as the Publication<br>Date of "Last 6 months", and click "Search".<br>ADVANCED SEARCH TIPS |

| Q Internet of Things (IoT) | in: Articles and Chapters • Search Advanced Search |
|----------------------------|----------------------------------------------------|
|                            |                                                    |

### Search Results

| Articles/Chapters   | (15415) Case Studies (55)                                                                                                    | Search For                                                                                                    | Clear search                                                       |
|---------------------|----------------------------------------------------------------------------------------------------|----------------------------------------------------------------------------------------------------|--------------------------------------------------------------------|
| Order results by: ( | 🖲 Relevancy 🔘 Newest First 🔘 Oldest First                                                                                                    | Internet of Things (IoT)                                                                                                    | Anywhere •                                                         |
| Results: 1-20 of 15 | 1 2 3 4 5 6 7 8 9 10 Next>                                                                                                    | AND V                                                                                                    |                                                                    |
|                     | Items per page 20 ▼ 判斷資料可得性                                                                                                    | Enter search term                                                                                                    | Anywhere •                                                         |
| Icor                | n key: You have access Partial access Backfile Earlycite Abstract only                                                                                                    | Add a field                                                                                                    |                                                                    |
|                     | Select all For selected items Please select                                                                                                    | INCLUDE:<br>All content Only of Control Only of Control Only of | content I have access to<br>les                                    |
| 1                   | <ul> <li>Lightweight security scheme for loT applications using CoAP<br/>Type: Research paper<br/>Arijit Ukil, Soma Bandyopadhyay, Abhijan Bhattacharyya, Arpan Pal, Tulika Bose<br/>International Journal of Pervasive Computing and Communications, Volume: 10 Issue: 4,<br/>2014</li> <li>Preview   Abstract   HTML   PDF (506 KB)   References   Reprints and Permissions</li> </ul> | Search History Saved Sea                                                                                                    | earch<br>arches                                                    |
| 2                   | <ul> <li>IOT system environmental monitoring using IPSO weight factor estimation<br/>Type: Research paper<br/>Wen-Tsai Sung, Chia-Cheng Hsu<br/>Sensor Review, Volume: 33 Issue: 3, 2013</li> <li>Preview   Abstract   HTML   PDF (500 KB)   References   Reprints and Permissions</li> </ul>                                                                                            | Recently Searched:<br>• [Anywhere: internet :<br>(Articles/Chapters -<br>• [Anywhere: internet :<br>(Case Studies - 55)                                                                                                    | things] OR [Anywhere: iot]<br>15415)<br>things] OR [Anywhere: iot] |
| 3                   | <ul> <li>Putting things to work: social and policy challenges for the Internet of things</li> <li>Type: Research paper</li> <li>William H. Dutton</li> <li>info, Volume: 16 Issue: 3, 2014</li> <li>Preview   Abstract   HTML   PDF (225 KB)   References   Reprints and Permissions</li> </ul>                                                                                          | Refine Search<br>FILTERS APPLIED:                                                                                                    |                                                                    |

| Q                              | Internet of        | Things (IoT) in: Case studi                                                                                                    | Q : 這個檢索結果<br>可得性為何 ?                                                                                                    | 的資料          |  |  |
|--------------------------------|--------------------|----------------------------------------------------------------------------------------------------|----------------------------------------------------------------------------------------------------|--------------|--|--|
| Search                         | Resu               | lts                                                                                                    |                                                                                                    |              |  |  |
| Articles/Cha                   | pters (15415       | 5) Case Studies (55)                                                                                                    | Search For                                                                                                    | Clear search |  |  |
| Order results<br>Results: 1-20 | by:    Rel   of 55 | evancy  Newest First  Oldest First  1 2 3 Next >                                                                                                    | Internet of Things (IoT)                                                                                                    | Anywhere •   |  |  |
|                                |                    | Items per page 20 •                                                                                                    | Enter search term                                                                                                    | Anywhere •   |  |  |
| 1                              | Icon key:          | ■You have access Partial access Backfile Earlycite Abstract only all For selected items Please select ▼ Future internet: on a continuous path for achieving "a vision beyond expectations" Virginia Bodolica, Martin Spraggon, Anam Shahid Subject: Entrepreneurship                                                                       | nly Add a field<br>INCLUDE:<br>● All content ● Only content I have access to<br>■ EarlyCite ■ Backfiles<br>Search                                              |              |  |  |
|                                |                    | Title – Future Internet: on a continuous path for achieving "a vision beyond expectations".<br>Subject area – Firm success, organizational structure and values, business challenges,<br>corporate change, decision making.<br>Study level/applicability – Senior<br>▼ Preview   Abstract   HTML   PDF (132 KB)   Reprints and Permissions | Search History Saved Search Recently Searched:                                                                                                    | arches       |  |  |
| 2                              | 0                  | Web Portals Division in a quandary<br>Talha Salam Muhammad<br>Title – Web Portals Division in a quandary.<br>Subject area – Marketing, e-marketing, strategy.<br>Study level/applicability – Suited for final-year undergraduate and graduate courses in<br>marketing strategy, strategy strategy and                                      | <ul> <li>[Anywhere: internet things] OR [Anyw<br/>(Case Studies - 55)</li> <li>[Anywhere: internet things] OR [Anyw<br/>(Articles/Chapters - 15415)</li> </ul> |              |  |  |
|                                |                    | ▼Preview   Abstract   HTML   PDF (209 KB)   References   Reprints and Permissions                                                                                                    | Refine Search                                                                                                    |              |  |  |
| 3                              |                    | Phanindra Sama: founding redBus                                                                                                    | FILTERS APPLIED:                                                                                                    |              |  |  |

| Q                                               | Internet of                                 | Things I' in: Articles and Chapte                                                                                                    | ers • Search                                                                                                    | Advanced Search                                                              |
|-------------------------------------------------|---------------------------------------------|----------------------------------------------------------------------------------------------------|----------------------------------------------------------------------------------------------------|------------------------------------------------------------------------------|
| Search                                          | Resul                                       | is 資料太多好困擾?                                                                                                    | 2 再檢索                                                                                                    | Clear search                                                                 |
| Articles/Chap<br>Order results<br>Results: 1-20 | by:  Relevent of 15415  Icon key:  Select a | Cas         Image: Security scheme for IoT applications using CoAP         Type: Research paper         Arritt I Ison Security scheme for IoT applications using CoAP         Type: Research paper                                                                                                    | Search For<br>Internet of Things (IoT)<br>AND •<br>Enter search term<br>Add a field<br>INCLUDE:<br>All content Only (<br>EarlyCite Backfi                                           | Anywhere  Anywhere Anywhere Anywhere Clear search                            |
| 瀏覽結果                                            |                                             | Anjit Oki , Sofia Bandyopadityay , Abijan Bhatacharyya , Alipan Par, Tulika Bose         International Journal of Pervasive Computing and Communications, Volume: 10 Issue: 4, 2014            Preview   Abstract   HTML   PDF (506 KB)   References   Reprints and Permissions             IOT system environmental monitoring using IPSO weight factor estimation             Type: Research paper                 Wen-Tsai Sung, Chia-Cheng Hsu                  Sensor Review, Volume: 33 Issue: 3, 2013                 Preview   Abstract   HTML   PDF (500 KB)   References   Reprints and Permissions                 Putting things to work: social and policy challenges for the Internet of             things                 Type: Research paper                 William H. Dutton                 info, Volume: 16 Issue: 3, 2014                 Preview   Abstract   HTML   PDF (225 KB)   References   Reprints and Permissions | Search History Saved Se<br>Recently Searched:<br>• [Anywhere: internet<br>(Articles/Chapters -<br>• [Anywhere: internet<br>(Case Studies - 55)<br>Refine Search<br>FILTERS APPLIED: | arches<br>things] OR [Anywhere: iot]<br>15415)<br>things] OR [Anywhere: iot] |

Home > Browse Journals & Books > Asia Pacific Journal of Marketing and Logistics > Volume 26, Issue 2 > A unified perspective on the factors influencing consumer acceptance of internet of things technology

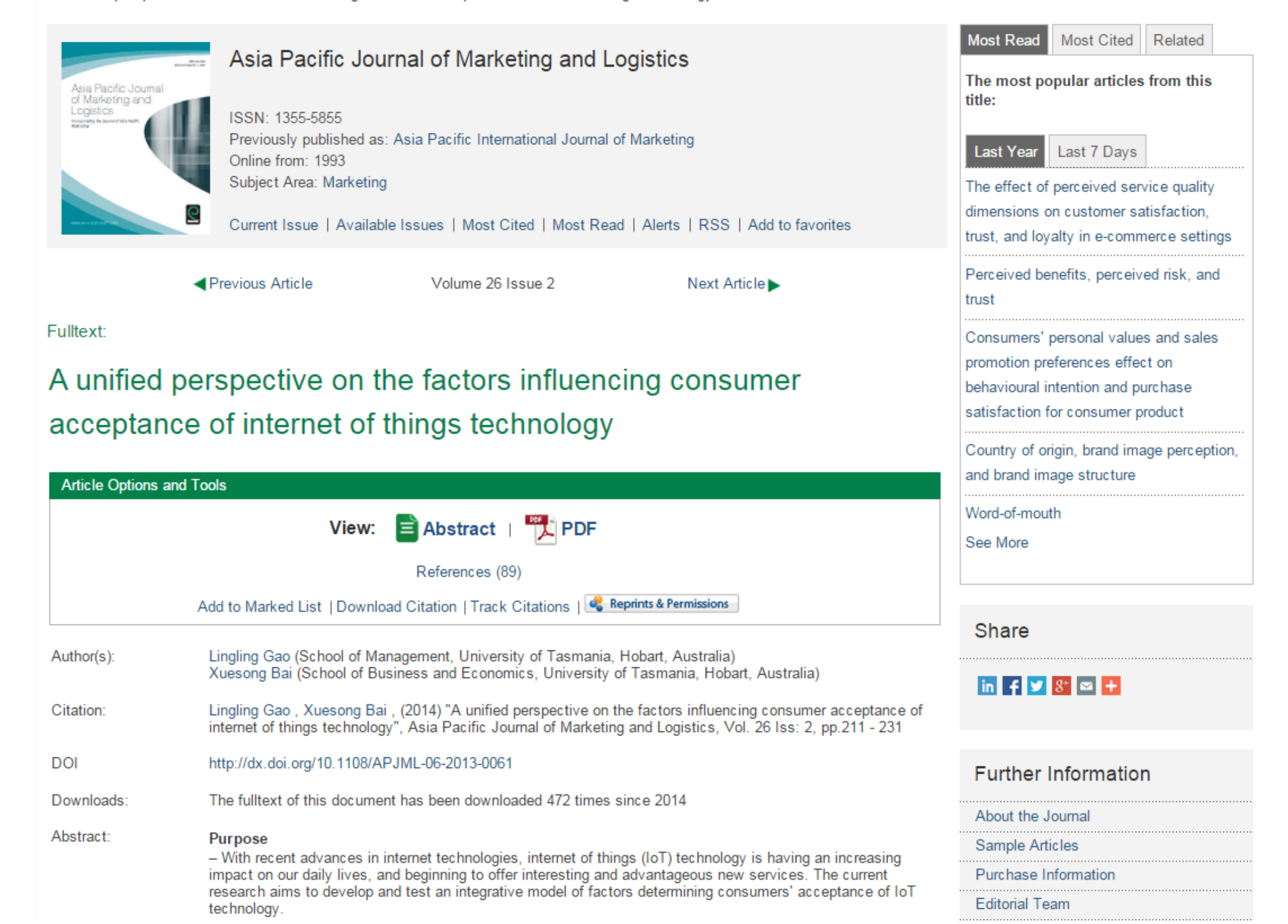

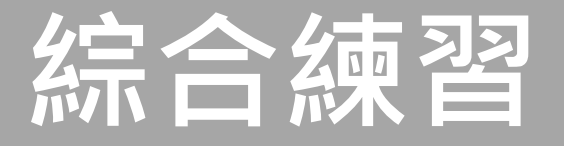

小明修個案研究課程,老師要同學以**家樂福量販店** (Carrefour)為目標對象,針對下述各層面進行文獻 研究探討(註:只要近五年的資料):

- ✓ 全球/地區經營模式之差異分析
- ✓ 行銷策略
- ✓ 產業供應鏈管理模式
- ✓ 顧客關係管理
- ✓ 員工激勵模式
- ✓ 與外部競爭對手的SWOT分析

請以今日講授之ABI/INFORM、BSE和Emerald Management Xtra平台檢索資料

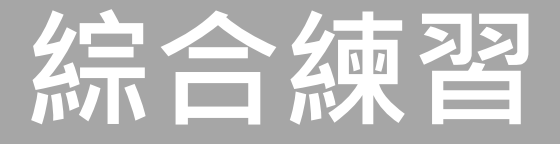

# 練習題請至:<u>https://goo.gl/dOM3Zp</u>

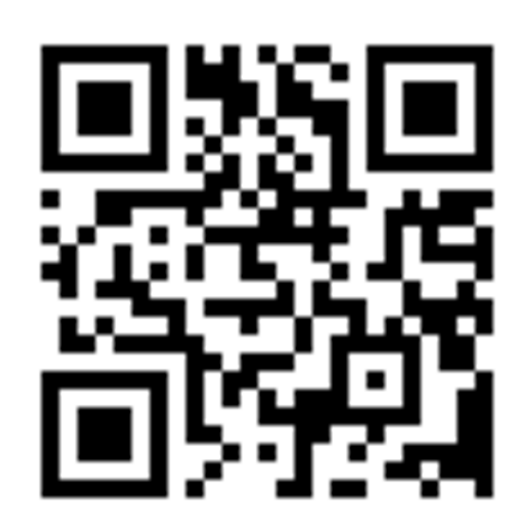

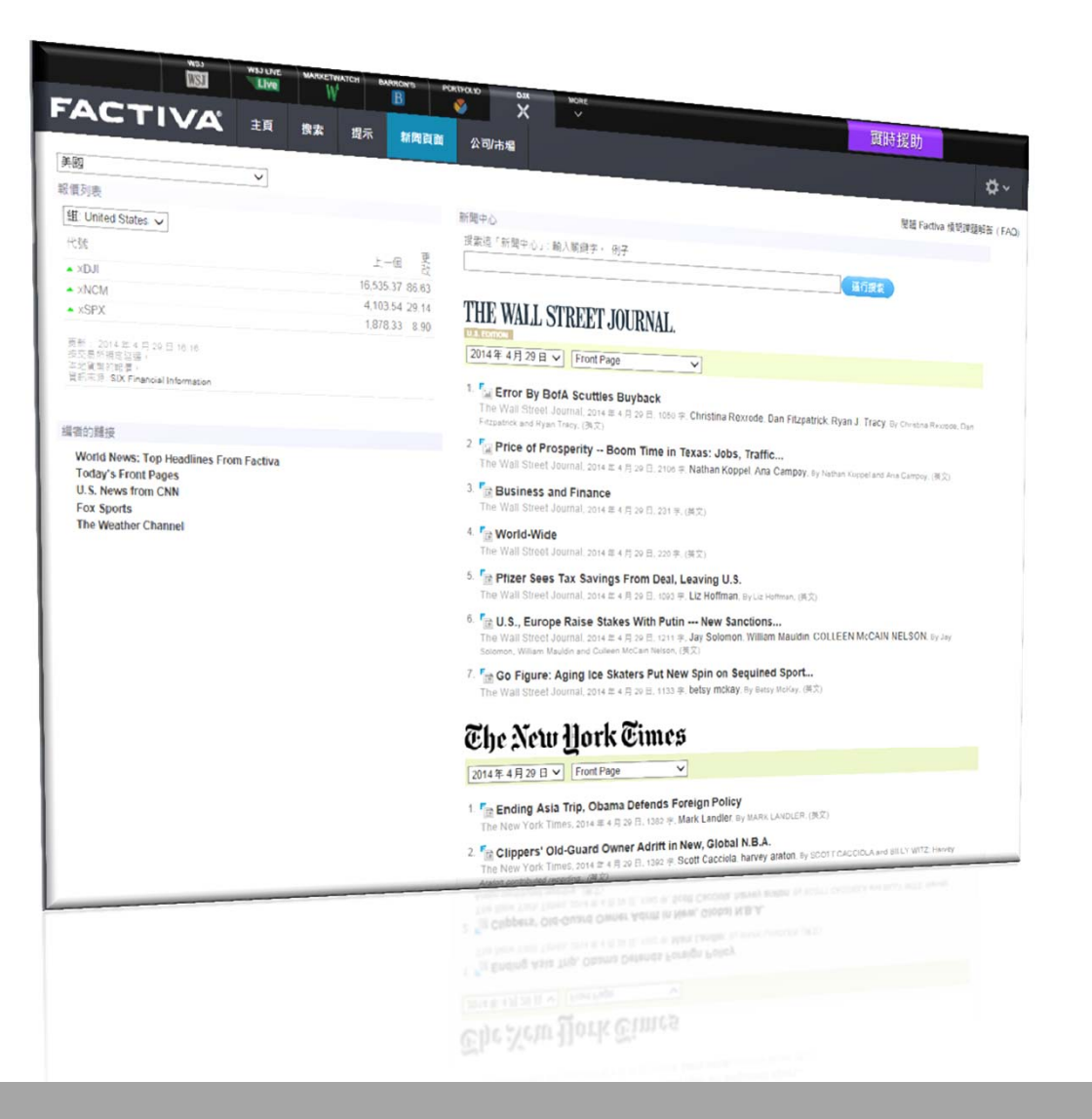

# 商業新聞資料庫-Factiva

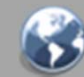

# Factiva(道瓊社及路透社新聞資料庫)

- ➢ Dow Jones 和Reuters 商業新聞業者攜手合作 的新聞資料庫,企業用來追蹤與搜尋商業資 訊的工具
  - ◆收錄時間:1985年-迄今
  - ◆收錄內容:
    - ◆含報章、期刊雜誌、通訊社新聞、電視廣播新聞稿、 公司報告以及照片等
    - ◆約有一萬三千多種新聞資訊來源(清單)
  - ↔授權範圍:
    - ◆為網路3人版,同一時間只能容許3位使用者操作資料 庫

|                             | ws.<br>WSJ           | W\$J LIVE         | MARKE       | етwатсн в     | ARRON'S              | PORTFOLIO | ×     | MORE<br>V                   | 實時援助  |    |            |
|-----------------------------|----------------------|-------------------|-------------|---------------|----------------------|-----------|-------|-----------------------------|-------|----|------------|
| FAC                         |                      | 主頁                | 搜索          | 提示            | 新聞頁面                 | 公司/市場     |       |                             |       |    | <b>⇔</b> × |
| 搜索新聞。                       |                      |                   | 咨言          | 피ㅉ끼           | 百                    |           |       | 口田筋周                        | ▼ 選IJ | Ð. | 搜索         |
| 資訊來源:                       | 所有資訊來源               |                   | 貝口          |               | <b>小</b><br>22個: 所有日 | 1期        | ✔ 🗌 包 | ▶→  六/] 早じ  王 <br>括更多公告板和博客 |       |    |            |
|                             | 資訊來源                 |                   |             |               | 前一步                  | 天         |       |                             |       |    |            |
| THE W                       | 所有資訊來源               |                   |             |               | 過去                   | 1 星期      |       |                             |       |    |            |
|                             | The Wall Street J    | ournal - All sou  | rces        |               | 上個)                  | ∃         |       |                             |       |    |            |
| Front Pa                    | 道瓊斯新聞通訊袖             | t                 |             |               | 過去                   | 3個月       |       |                             |       |    |            |
| F Prime I                   | 路透新聞通訊社              |                   |             | y             | 過去                   | 6個月       |       |                             |       |    |            |
| The Wall Str<br>Soo Nam, Jo | 新聞發布通訊社              |                   |             | on Woo        | , In- 過去-            | 一年        |       |                             |       |    |            |
| Nam, (英文)<br>SEOUL Se       | 主要新聞與商業刊             | 刂物                |             | the           | 過去                   | 2 年       | _     |                             |       |    |            |
| government's                | s handling of the re | cent ferry sinkin | g, a traged | ly that has m | any 所有               | 日期        |       |                             |       |    |            |

government's handling of the recent ferry sinking, a tragedy that has man Koreans questioning the government's ability to cope with crises.

#### Export Engine In Asia Sputters

The Wall Street Journal Asia, 2014 年 4 月 28 日, 891 字, Wayne Arnold, By Wayne Arnold, (英文)

# Singapore Braces for New Riot Over Hello Kitty at McDonald's --- Will This Year's Promotion Be Catty, or More Civilized?

The Wall Street Journal Asia, 2014 年 4 月 28 日, 767 字, CHUN HAN WONG, By Chun Han Wong, (英文)

### 🖻 U.S. Deepens Malaysia Ties

The Wall Street Journal Asia, 2014 年 4 月 28 日, 892 字, COLLEEN McCAIN NELSON, By Colleen McCain Nelson, (英文)

#### What's News -

Business and Finance | F World-Wide

© 2014 Factiva, Inc. 版權所有. 使用條款 | 隱私政策 | 庫記政策 | DOW JONES

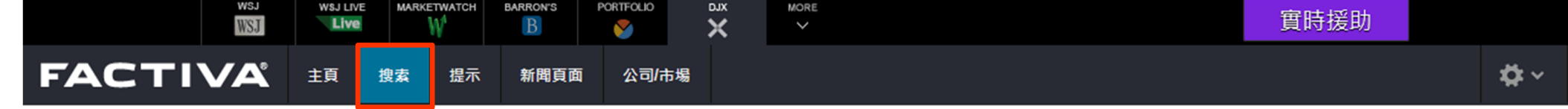

| 關鍵字搜索        |                         |                          |   |                |                    |
|--------------|-------------------------|--------------------------|---|----------------|--------------------|
| 搜索格式         |                         |                          | • | 關鍵字            |                    |
| 例子           |                         |                          |   |                |                    |
|              | O Concept Explorer [測試] |                          |   | 限制條件:日期範圍 □    | 包括更多公告板和博客         |
|              | 日期 過去3個月 🗸 重            | 複文章相似                    | • |                | 搜索                 |
| 資訊來源         | ▶ 所有資訊來源                |                          | • | 限制條件:資訊來源      |                    |
| 作者           | ▶ 所有作者                  |                          | • | 限制條件:作者        |                    |
| 公司           | ▶ 所有公司                  |                          | • | 限制條件:公司        |                    |
| Factiva 行家搜索 | •                       |                          |   |                |                    |
| 新聞主題         | ▶ 所有新聞主題                |                          | • | 限制條件:新闻土趄      |                    |
| 行業           | ▶ 所有行業                  |                          | • | 限制條件:行業        |                    |
| 地區           | ▶ 所有地區                  |                          | • | 限制條件:地區        |                    |
| 查詢           | •                       |                          |   |                |                    |
| 語            | ▶ 所有語言                  |                          | • | 限制條件:語言        |                    |
| 更多選項         | •                       |                          |   |                |                    |
|              | 搜索關鍵字:                  | 全文 •                     | • | 限制條件:關鍵字搜尋筆    |                    |
|              |                         | ▲ <u>全文</u><br>標題及首段     | • | 出版会加全人         | Manovideare Deare  |
|              | 排除:                     | 標題 場數據 ()<br>作者姓名 中紀書 () | • |                | 新一庫記政策   DOW JONES |
|              | 排列搜索结果·                 |                          |   | 排序方式           |                    |
|              | 177 / JLX #CINH /7      |                          | • | 17F1 J V J V V |                    |
|              |                         | 或音·見曰折則<br>相關的           |   |                |                    |

| WSJ WSJ LIVE MARKETWATCH BAF                                                                                                    | B V X V                                                                                                    | 實時援助                                                                                                    |
|----------------------------------------------------------------------------------------------------|----------------------------------------------------------------------------------------------------|----------------------------------------------------------------------------------------------------|
| FACTIVA 主頁 捜索 提示                                                                                                    | 新開頁面 公司/市場                                                                                                    | <b>\$</b> ~                                                                                                    |
|                                                                                                    | 流動新聞頁面                                                                                                    |                                                                                                    |
| THE WALL STREET JOURNAL.                                                                                                    | 组頁面                                                                                                    | NIKKEI                                                                                                    |
| Front Page                                                                                                    | Factiva 頁面                                                                                                    | Major Article                                                                                                    |
| China Sends Harsh Signal In Glaxo Case<br>The Wall Street Journal Asia, 2014年5月15日<br>Business & Finance<br>The Wall Street Journal Asia, 2014年5月15日<br>Hanoi Struggles as Anger Mounts<br>The Wall Street Journal Asia, 2014年5月15日<br>查閱全部 | Daily Yomiuri, 2014年5月15日<br>Wakata returns from space<br>Daily Yomiuri, 2014年5月15日<br>YIES / Komura optimistic on LDP-Komeito agreement<br>Daily Yomiuri, 2014年5月15日<br>查閱全部 | Japan, UN copyright changes may bring more orphan works in<br>from cold<br>Nikkei Report, 2014年5月14日<br>Japan to step up development of offshore resources<br>Nikkei Report, 2014年5月14日<br>Japan Post to log 480 billion yen net profit for fiscal 2013<br>Nikkei Report, 2014年5月14日<br>查閱全部 |
| South China Morning Post                                                                                                    |                                                                                                    |                                                                                                    |
| Front Page                                                                                                    |                                                                                                    |                                                                                                    |
| Occupy Central sent to back of the class<br>South China Morning Post, 2014年5月15日<br>210b yuan hi-tech grid to help fight pollution<br>South China Morning Post, 2014年5月15日                                                                  |                                                                                                    |                                                                                                    |

South China Morning Post, 2014年5月15日

Chinese factories wrecked by rioters

查閱全部

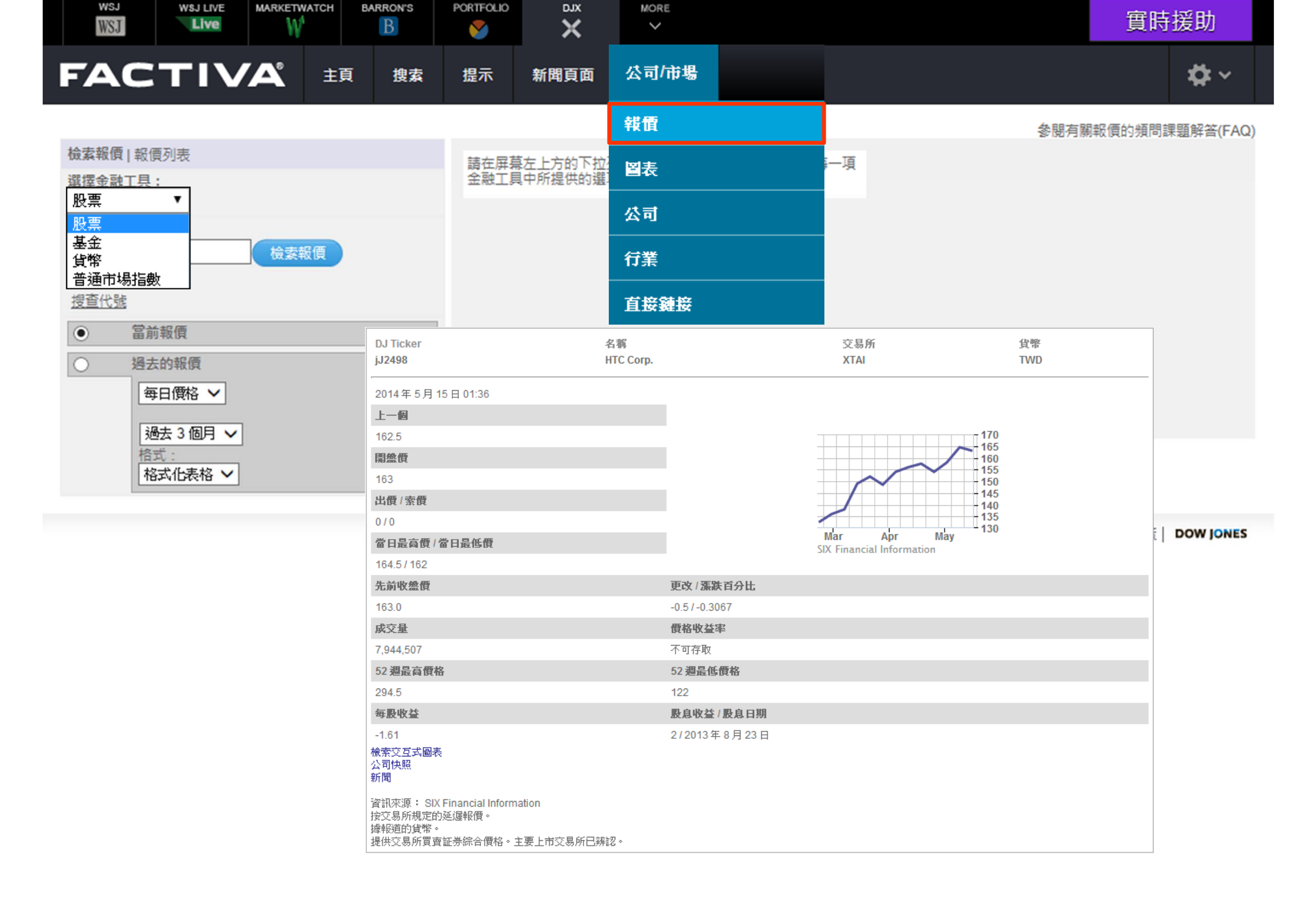

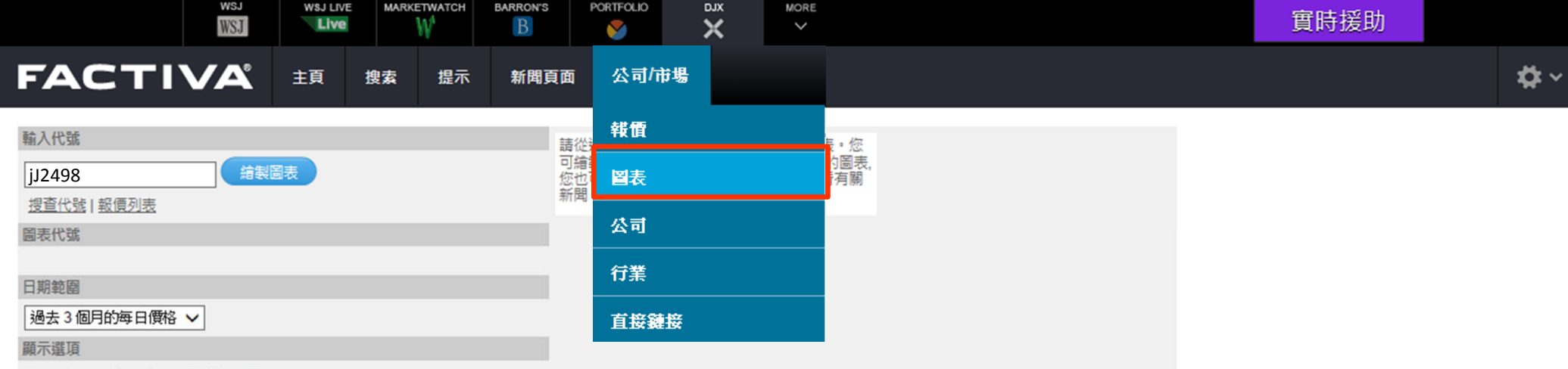

移動平均值: • 無 • 10 天 • 50 天

圖表類型: 線型 

 成交量: 顕示 

對照指數

ASX 全部普通股 □ CAC 40 □ DJIA
 FTSE 100 □ 恒生指數 □ IBEX 35
 Nikkei 225 □ 那斯達克
 選擇另一指數 ✓
 重结圖表 新圖表

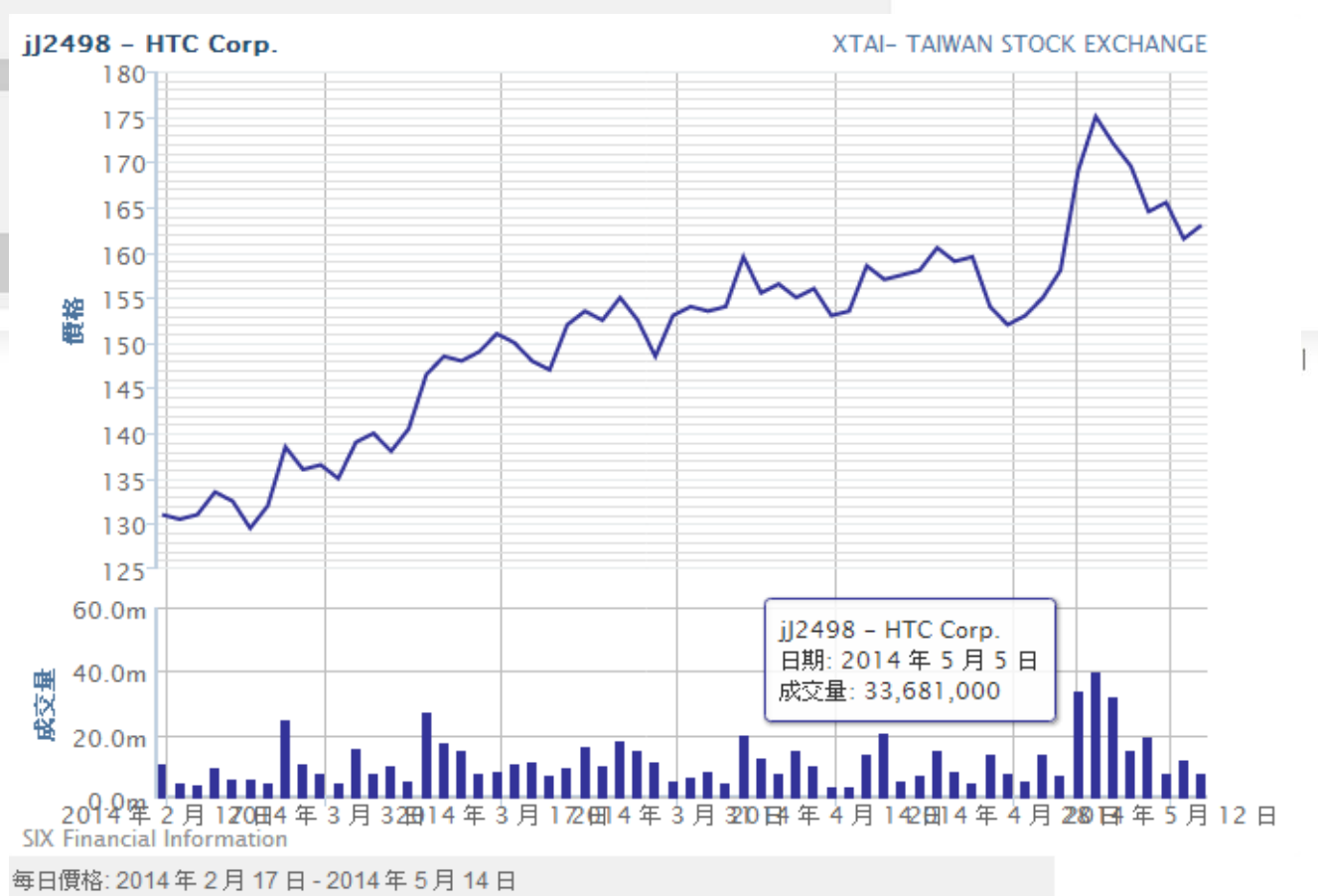

DOW JONES

| WSJ                               | WSJ LIVE | MARK | ETWATCH   | BARRON'S        | PORTFOLIO | ×   |  | 實時援助 |  |
|-----------------------------------|----------|------|-----------|-----------------|-----------|-----|--|------|--|
| FACTIVA                           | 主頁       | 搜索   | 提示        | 新聞頁面            | 公司        | /市場 |  |      |  |
| 檢索公司快照                            |          |      |           |                 | 報價        |     |  |      |  |
| 利用公司名稱或代號來查尋公司                    |          |      |           |                 | 圖表        |     |  |      |  |
| 智能查詢<br>公司名稱<br>道瓊斯代號 (DJ Ticker) | ITC      |      | <b>\$</b> | tí <del>T</del> | 公司        |     |  |      |  |
| t DUNS<br>登記名稱                    |          |      |           |                 | 行業        |     |  |      |  |
| 從已保存的公司列 公司 > 公司                  |          |      |           |                 |           |     |  |      |  |

選擇公司列表 HTC Corp. 😑 🕒 人

| 公司快照 >     | 一般信息                              | 股價活動                                                 | 報價  添加到「報價列表」                      | 發掘窗格            |       |
|------------|-----------------------------------|------------------------------------------------------|------------------------------------|-----------------|-------|
| 新聞         |                                   | iJ2498                                               |                                    | 尋獲有關此公司的新聞。     |       |
| 最新消息       | HTC Corp.                         | 3個日,毎週                                               | <b>冊校</b> :162.50                  |                 |       |
| 網頁新聞       | 開始年份: 1997                        |                                                      | 更改:-0.50 ▼                         | 公司              |       |
| 多媒體        | No. 23, Xinghua Road              | 165                                                  | <b>成交量:</b> 7,944,507              | 史法国财命了职心方阻      |       |
| 主要的發展      | Taoyuan City,                     | 160                                                  | 交易所: XTAI                          | 太達國際電子股份角級      | 3,496 |
| □ < #++ 07 | 330<br>Taiwan                     | 150                                                  | 52 週最高價格: 294.5                    | 二星電子            | 450   |
| [月1] 對規    | 地圖                                | 145                                                  | 52 過最低價格: 122                      | 結果公司            | 244   |
| 財務成績       |                                   | 135                                                  | 」見特:IWD                            | 谷歌公司            | 198   |
| 報告         | 電話: 886 33753252                  | Mar Apr May                                          |                                    | 諾基亞公司           | 158   |
|            | 傳真: 886 33753251                  | SIX Financial Information                            |                                    | 台灣積體電路製造股份<br>■ | 76    |
|            | 公司網站                              | 市場指数                                                 | rae Con Inday Daw Japan            | 威盛電子股份有限公司<br>- | 74    |
|            | 擁有擬酒刊 上市                          | Global Total Stock Market Index, Dow Jones Global La | amic Asia Pacific Index, Dow Jones | 索尼株式會社          | 68    |
|            | DUNS 提供者 D&B: 657234456           | Jones Islamic Market Index, Dow Jones Sector         | Titans Composite Index USD         | 鴻海精密工業股份有限      | 57    |
|            | 稽核師/會計師: Deloitte Touche Tohmatsu |                                                      | -                                  | 中華電信股份有限公司      | 52    |

#### 業務描述

HTC Corp. engages in the design and manufacture of mobile devices. It engages through the Smartphone and Others divisions. The Smartphone division offers mobile phones based on Android and Windows Phone operating systems. The Others division provides relevant technical and after-sales service support for its products. The company was founded on May 15, 1997 by Hsiueh Hong Wang and Huo Tu Cho and is headquartered in Taoyuan, Taiwan.

| 主或行業公     | 海百                                                |                                                                                                    | 股權資        |
|-----------|---------------------------------------------------|----------------------------------------------------------------------------------------------------|------------|
| 工式门来刀:    | <del>, ,</del> ,,,,,,,,,,,,,,,,,,,,,,,,,,,,,,,,,, |                                                                                                    | 専利         |
| 道瓊斯行<br>業 |                                                   | 移動通訊設備                                                                                                    | 證券市        |
| 218       |                                                   |                                                                                                    | 収益損        |
| SIC       | 3663                                              | Radio and Television Broadcasting and Communication Equipment                                                            | 銷售數        |
| NACE      | 32.30                                             | Manufacture of television and radio receivers, sound or video recording or reproducing apparatus and<br>associated goods | 固定收<br>個人科 |

新聞主題

摩托羅拉公司

| 企業/工業新聞    | 721 |
|------------|-----|
| 新產品/服務     | 351 |
| 企業收益       | 317 |
| 股權資產類別新聞   | 275 |
| 専利         | 234 |
| 證券市場       | 128 |
| 收益預測       | 122 |
| 銷售數字       | 118 |
| 固定收益資產類別新聞 | 108 |
| 個人科技       | 100 |

**₽**~

🕂 添加到「公司列表」

50

| WSJ                  | W                                        |                   | В               | <b>S</b>     | ×                  | ~                 |                     |                        |             |                |                 | 實時援助                         |
|----------------------|------------------------------------------|-------------------|-----------------|--------------|--------------------|-------------------|---------------------|------------------------|-------------|----------------|-----------------|------------------------------|
| FACTIV               | A                                        | 主頁                | 搜索              | 提示           | 新聞頁面               | 公司/市場             | ł                   |                        |             |                |                 | <b>#</b> ~                   |
| î                    | 」業 > 行業快照                                |                   |                 |              |                    |                   |                     |                        |             |                |                 |                              |
|                      | 個人護理                                     | ■產品/              | 用具 🕒            | B            |                    |                   |                     |                        |             |                |                 |                              |
| 行業快照                 |                                          | L/_L. PP          |                 |              |                    |                   |                     |                        |             |                |                 |                              |
| 1                    | 了葉快照 >                                   |                   |                 | 發掘窗格         |                    |                   |                     |                        |             |                |                 |                              |
| 行業快照幇助您快速的購          | 「「耳」                                     |                   |                 | 尋獲有關此行業的新    | 聞∘                 |                   |                     |                        |             |                |                 |                              |
| IT 諮詢服務 ① 4          | 小111100<br>计和额介                          |                   |                 | 公司           | 親                  | 新聞主題              |                     | 行業                     |             | 地區             |                 |                              |
| 不含酒精飲料 ①             | 5 (5) (5) (5) (5) (5) (5) (5) (5) (5) (5 |                   |                 | 寶潔公司         | 2,322              | 企業/工業新聞           | 6,197               | 化妝品/梳妝用品               | 7,002       | 美國             | 4,832           |                              |
| 互聯網/線上服務①            |                                          |                   | 6               | 资生堂株式會社      | 1,547              | 近葉収益<br>新産品/服務    | 2,394               | 11版品 香水/香氣             | 1,408       | 印度             | 3,028           |                              |
| 人壽保險④                |                                          |                   |                 |              | 984                | 股權資產類別新聞          | 1 877               | 面部護理產品                 | 1.078       | 中國             | 1.835           |                              |
| 休閒/藝術 行業 > 行業快照      |                                          |                   |                 |              |                    |                   |                     |                        |             |                |                 |                              |
| 住宅建造 個人護理產品          | 司用具                                      | 08                |                 | 分析和簡介        |                    |                   |                     |                        |             |                |                 |                              |
| 住房地產                 |                                          | 篩選器:              |                 |              |                    |                   |                     |                        |             |                |                 |                              |
| 保健護理                 | 同行                                       | □公可:              | 伊宣桃式會社          | Business Mo  | nitor Internationa | al                |                     |                        |             |                |                 |                              |
| 保健護理局行業開             | 1-910                                    | 77 C±             |                 |              |                    |                   |                     |                        |             |                |                 |                              |
| 保險業()                | 83.5                                     |                   |                 | 沒有搜索結果       | •                  |                   |                     |                        |             |                |                 |                              |
| 保險經紀                 | 親刀                                       | 「自安」              | 0 •             |              |                    |                   |                     |                        |             |                |                 |                              |
| 信託/基金                | 行業                                       | 苗沭 關於低            | 同人證理,自          | MarketLine   |                    |                   |                     |                        |             |                |                 |                              |
| 信貸類型                 | 電子                                       | ■注:時期34倍<br>數據表 添 | 加到「公司           |              |                    |                   |                     |                        |             |                |                 |                              |
| 個人護理                 | -                                        | 排列                | 八司之             | 沒有搜索結果       | •                  |                   |                     |                        |             |                |                 |                              |
| 健康/醫療                |                                          | 1917.9            | <u>А</u> 11/11/ |              |                    |                   |                     |                        |             |                |                 |                              |
| 傢俬/家庭                |                                          | 1                 | Procter         | Mergent Indu | stry Reports       |                   |                     |                        |             |                |                 |                              |
| 係具 (i)               |                                          | 2                 | Unileve         |              |                    |                   |                     |                        |             |                |                 |                              |
| 再保險(1)               | _                                        | -                 |                 | 沒有搜索結果       | •                  |                   |                     |                        |             |                |                 |                              |
| 加上紕產                 |                                          | 3                 | LOreal          |              |                    |                   |                     |                        |             |                |                 |                              |
| 加油油(1                |                                          | 4                 | Colgate         | MarketResea  | arch.com           |                   |                     |                        |             |                |                 |                              |
| 包装し                  |                                          | 5                 | Kao Co          |              |                    |                   |                     |                        |             |                |                 |                              |
| 16字印记<br>平诺曉文        |                                          | e                 | Estas I         | E Riocic     | Group Borba        | d : Consumer      | Package             | d Goods - Comr         | any Profi   |                |                 | ort                          |
| 千 守 短 座<br>印 回 / 中 M |                                          | 0                 | EsteeL          | MarketRes    | search com 20      | 14年5日10日3         | Fackage<br>88 空 (基文 | u Goods - Comp         | any Fron    | le, swor a l   | -папсіаї кер    | on                           |
| 며,卿,可加<br>臣,尹,王 정    |                                          | 7                 | Paltac (        | Published F  | By: Canadean Lt    | td Biosis Group F | Berhad : Co         | .,<br>Insumer Packaged | Goods - C   | omnany Profile | SWOT & Final    | ncial Report Synopsis Can    |
| 际/四/八条<br>百生全國       |                                          | 8                 | Avon Pr         | Berhad : Co  | onsumer Packag     | ged Goods - Con   | pany Profi          | le, SWOT & Finand      | cial Report | contains       | , on or or ind  | initial report Synopolo Gane |
| 商務印刷                 |                                          | 9                 | Reieren         |              |                    |                   |                     |                        | -           |                |                 |                              |
| 商業/消遣                |                                          | 3                 | Deletat         | The Su       | In Products C      | Corporation : C   | onsume              | Packaged Goo           | ds - Com    | oany Profile   | & SWOT Repo     | ort                          |
| 商業銀行                 |                                          | 10                | Shiseid         | MarketRes    | search.com, 20     | 14年5月10日,3        | 63 字, (英文           | :)                     |             |                |                 |                              |
| 啤酒釀製                 | 資訊を                                      | 萩源: FactS         | et Researc      | Published E  | By: Canadean Lt    | td The Sun Produ  | Icts Corpor         | ation: Consumer P      | ackaged G   | oods - Compai  | ny Profile & SW | OT Report Synopsis Canad     |
| 多元化房地度信托投資本研         | (1) 諸注音                                  | 告: 根據 ┣≓          | 日公司的勘知          | Froducts C   | orporation. Cons   | sumer mackaged    | 0000s - C           | ompany Prome & C       | Swor Rep    | on contains in |                 |                              |
| 多元化控股公司 (1)          |                                          |                   |                 | Ctondard 0.D | oorlo Industry In  | weatment Deview   | -                   |                        |             |                |                 |                              |

Standard & Poor's industry investment Reviews

|                          | WSJ            | Live                         | W <sup>1</sup> BARRON |                                                   | ×                           |                                                               |                   |                                                                    | 實時             | 爰助                   |        |
|--------------------------|----------------|------------------------------|-----------------------|---------------------------------------------------|-----------------------------|---------------------------------------------------------------|-------------------|--------------------------------------------------------------------|----------------|----------------------|--------|
| FAC                      | TIVA           | 主頁 搜索                        | 提示新                   | 聞頁面 公司/市                                          | ;場                          |                                                               |                   |                                                                    |                |                      | ¢۲.    |
| 羊廊                       |                |                              |                       |                                                   |                             |                                                               |                   |                                                                    |                | ▼ 列表                 |        |
|                          |                | •                            |                       |                                                   |                             |                                                               |                   |                                                                    |                | 作者列表                 |        |
| 報慣列表                     |                |                              |                       | 新聞中心                                              |                             |                                                               |                   |                                                                    |                | 公司列表                 |        |
| 組: United S              | 推薦閱讀           |                              |                       |                                                   |                             |                                                               |                   | 參閱 · 推薦閱讀」預問課題解答(                                                  | (FAQs)         | がはがま                 |        |
| 代號                       | 推薦閱讀 旨在為客戶提供有關 | 某個行業的最新動向訊息。                 | 挑選自Factiva的資訊來源       | ,這項服務涵蓋了 31 個行業並                                  | 提供有關新聞、                     | 遇勢文章、分析、評論、簡介和概a                                              | 述的信息。文章日          | 由 Factiva 編輯組的行業專員所監控的自動篩選過程所挑選                                    | 1.平均           |                      |        |
| ▲ xDJI                   | 而言,每個行業每星期發佈25 | 至30 篇文章。                     |                       |                                                   |                             |                                                               |                   |                                                                    |                |                      |        |
| <ul> <li>×NCM</li> </ul> |                | 會計和諮詢                        |                       |                                                   |                             |                                                               |                   | ①   顯示最新的   搜索   🔂                                                 |                | ▶ 設定                 |        |
| <ul> <li>xSPX</li> </ul> |                | 廣告和公共關係                      |                       |                                                   |                             |                                                               |                   | ①   顯示最新的   搜索   🔕                                                 |                | 安戶服務                 |        |
| 面新·2014 €                |                |                              |                       |                                                   |                             |                                                               |                   | <ul> <li>①   顯示最新的   授案   Ⅰ</li> <li>①   顯示最新的   授案   Ⅰ</li> </ul> |                | 87 100123            |        |
| 按交易所規定                   |                | 航空運輸                         |                       |                                                   |                             |                                                               |                   | ①   顯示最新的   搜索   🔕                                                 |                | 退出                   |        |
| 全地員幣的報<br>資訊來源: SIX      |                | 汽車業                          |                       |                                                   |                             |                                                               |                   | ①   顯示最新的   搜索   函                                                 |                |                      |        |
|                          |                | 生物科技                         |                       |                                                   |                             |                                                               |                   | ○ 日期 (支票 ) □ ○ 期示最新的   引素   ○                                      | mac            | handran and Thomas   | 5      |
|                          | •              | 高業。從且者服務                     |                       |                                                   |                             |                                                               |                   | ①   載示号新生  搜索   🔊                                                  |                |                      |        |
| 編者的鏈接                    |                | 化學業                          |                       |                                                   |                             |                                                               |                   |                                                                    |                |                      |        |
| World Nev                |                | 電腦業                          |                       |                                                   |                             |                                                               |                   |                                                                    |                |                      |        |
| Today's Fi               |                | 建築和房地產                       |                       |                                                   |                             |                                                               |                   | ①   顯示量新的   搜索   🔂                                                 |                |                      |        |
| U.S. News                |                | 消費者產品                        | 最新消息                  |                                                   |                             |                                                               | X關閉               |                                                                    |                |                      |        |
| Fox Sport                |                | 形源<br>環境/廢物管理                | 推薦閱讀 - 生!             | 物彩枝                                               |                             |                                                               | 杳閭更多 >            | <ul> <li>①   顯示貢新的   搜索   ◎</li> <li>①   顯示貢新的   搜索   ◎</li> </ul> |                |                      |        |
| The Weath                |                | 食品、飲料和煙草                     |                       |                                                   |                             |                                                               |                   | ①   顯示異新的   搜索   🔕                                                 |                |                      |        |
|                          |                | 保健護理                         | <sup>1.</sup> 🖻 Astra | Zeneca and Incyte                                 | say IDO                     |                                                               |                   |                                                                    | )              |                      |        |
|                          |                | 酒店、餐館和賭場                     | EP Vantag             | e, 2014年5月14日, 89                                 | 93 字, Jacobl                | P, (英文)                                                       |                   | ①   顯示最新的   搜索   20<br>①   顯示最新的   搜索   20                         |                |                      |        |
|                          |                | 互聯網和在線服務                     | in its ques           | t the barrage of R&D a<br>at to demonstrate the o | nnounceme                   | ents that Astra∠eneca has i<br>i of Pfizer's takeover bid is  | unleashed<br>that | <ul> <li>(1) 顧示最新的 授案 </li> </ul>                                  |                |                      |        |
|                          |                | 證券和投資                        | potentially           | / important developmer                            | nts get lost i              | in the noise.                                                 |                   | ④ 顯示最新的 搜索                                                         |                |                      |        |
|                          |                | 怀闻/ <b></b> 一 例 一 機械 / 工業 を品 | (文件 EPVI              | NTG0020140514ea5e0                                | 0002)                       |                                                               |                   | <ul> <li>①   顯示最新的   提案   ◎</li> <li>①   顯示最新的   提表   ◎</li> </ul> |                |                      |        |
|                          |                | 煤體                           | 2. 🔚 Erano            | e-Pas de neine en                                 | annel no                    | ur les faucheurs de vi                                        | innes             | ①   顯示最新的   搜索   🔊                                                 | e Ch           | inni, (英文)           |        |
|                          |                | 金屬和採礦                        | OGM                   | e-i as de penie en                                | apper po                    | un les laucheurs de vi                                        | ignes             | (1) 顯示最新的   搜索   🔊                                                 |                |                      |        |
|                          |                | 紙/包裝                         | Reuters - I           | Les actualités en frança                          | is, <mark>201</mark> 4年5    | 5月 14日 11:45, 371 字, <mark>(</mark> 法5                        | 文)                | (ℓ) 顯示最新的   搜索   函                                                 |                |                      |        |
|                          |                | 零告業                          | STRASBO               | OURG, 14 mai (Reuters                             | s) - Les 54 "               | "faucheurs volontaires" qui                                   | avaient           | <ul> <li>(ℓ) 顯示最新的 投索 </li> </ul>                                  |                |                      |        |
|                          |                | 通訊業                          | detruit en            | 2010 un essai de vigne<br>agronomique) ont été    | e transgeniq<br>relavés mer | que de l'Inra (Institut nation:<br>rcredi en appel du chef de | al de la          | ①   顯示最新的   搜索   🔕                                                 |                |                      |        |
|                          |                | 交通運輸和船運業                     | destructio            | n de                                              | relaxes me                  | rerear en apper da ener de                                    |                   | ① 顯示最新的 搜索                                                         |                |                      |        |
|                          |                |                              | (文件 REU               | TFR0020140514ea5e0                                | 0467)                       |                                                               |                   |                                                                    | the state      |                      |        |
|                          |                |                              | 3. 🔚 Colm             | ar: des faucheurs (                               | de vianes                   | OGM relavés en anne                                           |                   |                                                                    | 76/44          |                      |        |
|                          |                |                              | Agence Fra            | ance Presse. 2014年5                               | 月 14 日 10:0                 | 06. 664 字. Karine ALBERTA                                     | ZZI.(法文)          | , Inc. 版權所有. 使用條款   隱私政策   庫記政策   DOW                              | JONES          |                      |        |
|                          |                |                              | Cinquante             | -quatre faucheurs volo                            | ntaires qui a               | avaient détruit en 2010 une                                   | parcelle          | st                                                                 |                |                      |        |
|                          |                |                              | de vigne t            | ransgénique expérimer                             | ntale ont été               | é relaxés mercredi par la C                                   | our               | ON SMALE and ANDREW ROTH; Alison Sm                                | ale reported f | rom Kiev, and Andrey | w      |
|                          |                |                              | d'appel de            | Colmar, qui a jugé qu                             | e l'Etat n'au               | ırait jamais dû autoriser cel                                 | t essai           | contributed reporting from Slovyansk, Ukraine,                     | and Peter Ba   | iker from Washington | 1., (英 |
|                          |                |                              | aux<br>(文件 AFPF       | R00020140514ea5e00                                | )4k5)                       |                                                               |                   |                                                                    |                |                      |        |
|                          |                |                              | , F                   |                                                   |                             |                                                               |                   | hers                                                               |                |                      |        |
|                          |                |                              | 4. 🖻 L'Inra           | déplore la "paraly                                | sie" de la                  | recherche publique s                                          | sur les           | greennouse, by STEVEN GREENHOUSE,                                  | (英文)           |                      |        |
|                          |                |                              | Agence Fr             | ance Presse 2014年5                                | 日 14 日 5:33                 | 2 339字(法文)                                                    |                   | Far Behind                                                         |                |                      |        |
|                          |                |                              | Le préside            | ent de l'Institut national                        | de la reche                 | erche agronomique (Inra). F                                   | rançois           |                                                                    |                |                      |        |
|                          |                |                              | Houllier, d           | léplore mercredi dans u                           | une tribune l               | la "paralysie de la recherch                                  | he                |                                                                    |                |                      |        |
|                          |                |                              | publique s            | sur les OGM" en raison                            | n de la destr               | ruction systématique des c                                    | champs            |                                                                    |                |                      |        |

WSJ

W\$J LIVE

MARKETWATCH BARRON'S PORTFOLIO

DJX

MORE

### FACTIVA

| 美國                 | <b>~</b> ( | 搜索建設 |           |       |
|--------------------|------------|------|-----------|-------|
| 服價列表               |            | 保存搜索 |           |       |
| 組: United States 🗸 |            |      |           |       |
| 代號                 |            |      | 上一個       | 更改    |
| ND II              |            |      | 46 500 04 | 45 47 |

WSJ

WSJ LIVE

Live

主頁

MARKETWATCH

提示

搜索

BARRON'S

B

新聞頁面

| ▲ XUJI | 10,000.04 | 43.47 |
|--------|-----------|-------|
| ▲ XNCM | 4,114.56  | 11.01 |
| ▲ xSPX | 1,883.95  | 5.62  |

更新: 2014年4月30日16:16 按交易所規定延遲

本地貨幣的報信。

資訊來源: SIX Financial Information

#### 編者的鏈接

World News: Top Headlines From Factiva **Today's Front Pages U.S. News from CNN** Fox Sports The Weather Channel

### 新聞中心

公司/市場

PORTFOLIO

搜索這「新聞中心」: 輸入關鍵字。 例子

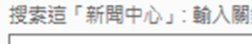

DJX

х

### THE WALL STREET JOURNAL.

U.S. EDITION

2014年5月1日 >> Front Page

 $\sim$ 

#### 1. Falked to DirecTV On Tie-Up

The Wall Street Journal, 2014年5月1日, 580字, Shalini Ramachandran, Thomas Gryta, By Shalini Ramachandran and Thomas Gryta, (英文)

#### 2. Business and Finance

The Wall Street Journal, 2014年5月1日, 250字, (英文)

#### 3. Service World-Wide

The Wall Street Journal, 2014年5月1日, 231字, (英文)

4. Fa Dow Ekes Out First Record of 2014 --- After Last Year's Roar... The Wall Street Journal, 2014年5月1日, 1057字, Dan Strumpf, By Dan Strumpf and Matt Jarzemsky, (英文)

V

5. Fa Separatists Set Strategy To Break Away From Ukraine

The Wall Street Journal, 2014年5月1日, 896字, By Philip Shishkin, (英文)

6. Ta More Like Cities: As Demographics Change, Political Ground... The Wall Street Journal, 2014 年 5 月 1 日, 2014 字, elizabeth williamson, By Elizabeth Williamson and Dante Chinni, (英文)

#### 7. Fa England's Top Researchers Investigate Case of the Talking...

The Wall Street Journal, 2014年5月1日, 1114字, Matthew Dalton, By Matthew Dalton, (英文)

### The New York Times

2014年5月1日 V Front Page

#### 1. The Ukraine Says That Militants Won the East

The New York Times, 2014年5月1日, 1480字, By ALISON SMALE and ANDREW ROTH; Alison Smale reported from Kiev, and Andrew Roth from Donetsk, Ukraine, C. J. Chivers and Noah Sneider contributed reporting from Slovyansk, Ukraine, and Peter Baker from Washington., (英 文)

#### 2. The City Said to Be Nearing a Deal With Teachers

The New York Times, 2014年5月1日, 655字, steven greenhouse, By STEVEN GREENHOUSE, (英文)

V

#### 3. Fa Changed Life of the Poor: Better Off, but Far Behind

閱讀 Factiva 頻問課題解答 (FAQ)

實時援助

運行搜索

±är ∼

|                                                                                                    | WSJ                                                                                                    | Live                     | MARKETWATCH                                                                                            | BARRON'S                                                                  |                                                     | ×                                                                     |                                                                                     |                                       |                                                                             |                                 |                | 實時援助        |      |            |
|----------------------------------------------------------------------------------------------------|----------------------------------------------------------------------------------------------------|--------------------------|----------------------------------------------------------------------------------------------------|---------------------------------------------------------------------------|-----------------------------------------------------|-----------------------------------------------------------------------|-------------------------------------------------------------------------------------|---------------------------------------|-----------------------------------------------------------------------------|---------------------------------|----------------|-------------|------|------------|
| FACT                                                                                                    | IVA                                                                                                    | 主頁 措                     | 奥索 提示                                                                                                  | 新聞頁面                                                                      | ā 公司/市                                              | 場                                                                     |                                                                                     |                                       |                                                                             |                                 |                |             |      | <b>¢</b> ~ |
| <ul> <li>翻鍵字搜索</li> <li>提案格式</li> <li>資訊來源</li> <li>作者</li> <li>公司</li> <li>Factiva 行家搜索</li> <li>新聞主題</li> <li>行業</li> <li>地區</li> <li>査詢</li> <li>語言</li> </ul> | 所有單字         至少其中         不包括這         這確切的         DOW JONI         主百         建寮 FAQs (婚問         搜索 和提示内的提         以下面圖表帶指示你         把這些例子複製再見         重要提示:         搜索和提示都可以通常的例子,例如用算         關鍵字搜索時,有些         體? | 個單字<br>個單字<br>個單字<br>    | mer Support<br>使用1<br>FAQ (預問課題解<br>) <i>缇示</i> 內使用不同E<br>方格中。請記著打<br>(一起使用,來進<br>索標題,作者或<br>部)字體要求特殊對 | 皆等<br>答)文章<br>內查尋命令。請行<br>巴例子的關鍵字<br>■一步修改和提高指<br>黃Factiva智能引<br>對待,請參照文1 | 在下列的選擇中:<br>轉換為你想要搜結<br>要約針對<br>「素和關鍵字的相<br>章號碼3377 | 容視查<br>株尋の開建字。<br>性。請參照文:<br>居否有要特別                                   | 搜索概念的例子,然行<br>章 <u>號碼3948</u> 以獲得貝<br> 對待的標點符號或特                                    | 管理         後你可         更多携         別字 | 詳時:<br>項目號碼<br>最後一次修改<br>這<br>訂閱取消訂閱<br>這項目對您有案<br>是 ● 否 ●<br>項目意見:<br>為什爾? | 7740<br>8 Dec 2011<br>■<br>【助嗎? |                |             |      | 搜索         |
| 更多選項                                                                                                    | 基本的 <b>搜</b> 尋例了                                                                                                    | f                        |                                                                                                    |                                                                           |                                                     | te ک                                                                  |                                                                                     |                                       |                                                                             |                                 |                |             |      |            |
|                                                                                                    | <b>セステザ 巴己</b><br>包含輸入詞 <i>Nokia</i><br><i>Michelin或 Firest</i>                                                                                                    | 和詞組emerg<br>tone         | ing markets                                                                                            |                                                                           |                                                     | Nokia a                                                               | nd emerging marke                                                                   | ets                                   | ↓<br>我們不能在此直<br>論。諸單擊以上的                                                    |                                 |                | (           | 清除搜索 | 搜索         |
|                                                                                                    | 包括 <i>Wireless</i> 但不<br>請參照 <u>文章號碼34</u>                                                                                                    | 包括 cellular<br>419 以獲得更多 | 多關於如何使用 <b>nc</b>                                                                                      | ot連詞                                                                      |                                                     | wireless<br>無線 not                                                    | s not cellular<br>t 流動                                                              |                                       | 取客戶支援服務                                                                     | •                               | ra, Inc. 版權所有. | 使用條款   陽私政策 | 庫記政策 | DOW JONES  |
|                                                                                                    | 有關 <i>網上銀行服務</i><br>圍/sectors內的文                                                                                                    | ī/online banki<br>z章     | ing在 <i>零售</i> /retai                                                                                  | <i>或 消費者</i> /con:                                                        | sumer 範                                             | online b<br>consum<br>or<br>online b<br>consum<br>中文輸入<br>網上銀行<br>考 \ | panking and (retail<br>her)<br>panking and [retail<br>her]<br>\法:<br>ī業務 and (零售 or | l or<br>l or<br>消费                    |                                                                             |                                 |                |             |      |            |

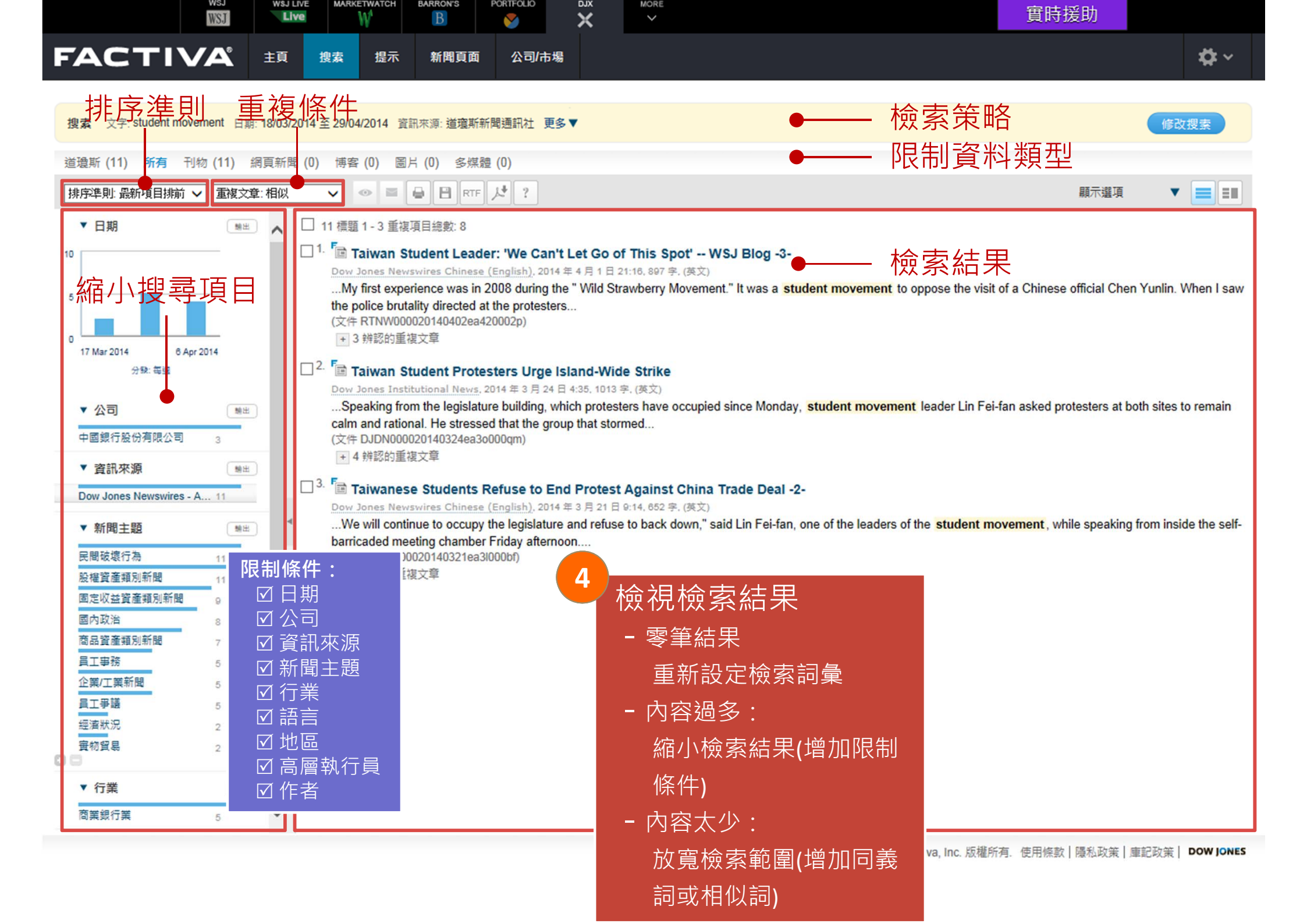

### FACTIVA 主頁 捜索 提示 新聞通信 新聞頁面 公司/市場

搜索 文字: Internet of things 日期: 過去3個月 資訊來源: 所有資訊來源 更多▼

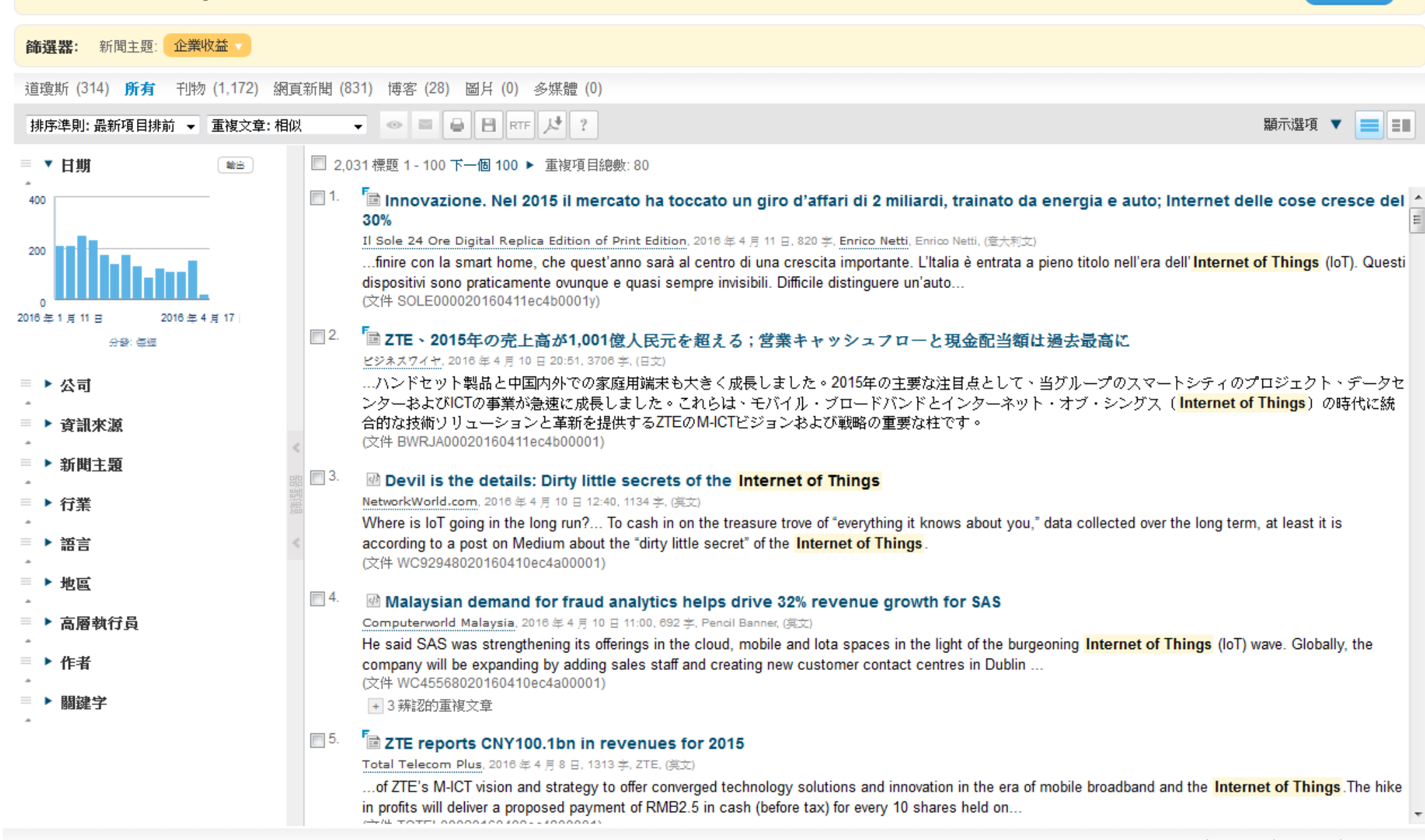

₽

修改搜索

|                           | VA                              |                                     |                                    | В           | <b>&gt;</b>     | ×            |                           |                        |                       | 夏的波动                   |                   |     |
|---------------------------|---------------------------------|-------------------------------------|------------------------------------|-------------|-----------------|--------------|---------------------------|------------------------|-----------------------|------------------------|-------------------|-----|
|                           |                                 | 主頁搜索                                | 素  提示                              | 新聞頁面        | 公司/市場           |              |                           |                        |                       |                        |                   | \$  |
|                           |                                 |                                     |                                    |             |                 |              |                           |                        |                       |                        |                   |     |
| <b>建</b> 字搜索              |                                 |                                     |                                    |             |                 |              | <u> </u>                  |                        |                       |                        | •                 |     |
| 諸式<br>. DO                |                                 | <b>S</b> Live Chat                  | t                                  |             |                 |              |                           |                        |                       |                        |                   |     |
|                           |                                 | -                                   |                                    |             |                 |              |                           |                        |                       | Session Over           | 17 <b>= 6</b> 1 A |     |
|                           |                                 |                                     |                                    |             |                 |              |                           |                        |                       |                        | 1. 括更多公司          | 和相博 |
|                           |                                 |                                     |                                    |             |                 |              |                           |                        |                       |                        |                   | 搜索  |
| (來源<br>①[Dor              | ase wait, an a<br>w Jones: A re | gent will be wit<br>presentative is | th you shortly.<br>joining the ses | sion.]      |                 |              |                           |                        |                       |                        |                   |     |
| Ger                       | nie: Welcome                    | to Web Chat.                        | How may I help                     | you?        |                 | able Kura    |                           |                        | and the average and   | tione evelleble og the |                   |     |
| Custor                    | mer Service ta                  | ab within the Do                    | ow Jones Custo                     | mer Support | site. Thank you | for allowing | g Dow Jones to serve your | business information r | needs. Your service r | request number is      |                   |     |
| va 行家搜 <mark>①</mark> The | e agent ended                   | your chat sess                      | sion.                              |             |                 |              |                           |                        |                       |                        |                   |     |
| 主題                        |                                 |                                     |                                    |             |                 |              |                           |                        |                       |                        |                   |     |
| Ente                      | er Chat Text                    |                                     |                                    |             |                 |              |                           |                        |                       |                        |                   |     |
|                           |                                 |                                     |                                    |             |                 |              |                           |                        |                       |                        |                   |     |
|                           |                                 |                                     |                                    |             |                 |              |                           |                        |                       |                        |                   |     |
|                           |                                 |                                     |                                    |             |                 | 線上           | 即時諮詢                      | 服務(英文                  | て)                    |                        |                   |     |
|                           |                                 |                                     |                                    | 1           |                 | 線上           | 即時諮詢                      | 服務 <b>(</b> 英文         | て)                    |                        |                   |     |

© 2014 Factiva, Inc. 版權所有. 使用條款 | 隱私政策 | 庫記政策 | DOW JONES

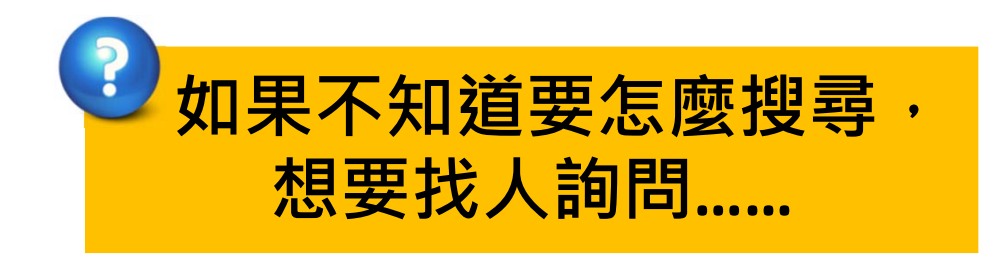

# 產業報告資料庫-ITIS

| 【資源查詢】<br>ITIS 資源名稱(DB title) ▼■精確檢索 查詢 進階查詢<br>ⅢS智網-產業資料庫                                                                                                    |  |              |                     |                               |
|----------------------------------------------------------------------------------------------------|--|--------------|---------------------|-------------------------------|
| 共 1 筆 毎頁筆數 50 ▼ GO 第 筆                                                                                                    |  |              |                     |                               |
| 編號 題名<br>No. Title                                                                                                    |  | 收錄年代<br>Year | 其它註記<br>Notes       | Web2.0                        |
| <ol> <li>ITIS智網-產業資料庫</li> <li>請先於右上方「會員登入」項目登入,帳密皆為:ntulib。</li> <li>若欲下載「產業報告」、「產業簡報」與「產業評析」,請填<br/>寫申請表寄至臺大圖書館學科服務組(Email:<br/>tul@ntu.edu.tw),詳細敘明欲下載的資料,由館方代為取<br/>得。</li> <li>為有效運用經費,並維護校內師生公平使用點數的權利,「產<br/>業報告」、「產業評析」與「產業簡報」申請有以下限制:</li> <li>4、每人每學期限申請「產業簡報」5篇、「產業評析」5篇、<br/>「產業報告」2篇。</li> <li>2、恕不提供館內已收藏紙本之相同資料申請,申請前可先查詢<br/>館藏目錄確認本館是否已有您所需的資料。</li> <li>感謝您的配合與見諒!</li> </ol> |  |              | NTU+VPN<br>Feedback | 過點閱: 354<br>圖收藏: 48<br>☆推薦: 0 |

# 收錄範圍與使用方式-1

# ▶產業資料庫(僅瀏覽)

## ❖總經指標資料庫

 ◆收錄我國及全球重要國家之政府、研究單位所做的總體經 濟統計調查及預測資料。

## ❖進出口系列資料庫

◆ 收錄台灣(1997-)、美國(2001-)、韓國(2006-)、香港(2001-)、 中國(2001-)之進出口資料,包含趨勢、國家分析、及商品 分析三種角度,並可透過年、季、月三種時間切截作查詢。

## ☆廠商資料庫

◆ 收錄2001年起台灣地區主要的製造業廠商及實際從事進出 口業務之所有貿易商,共計將近40萬筆資料。

## ◆產銷存資料庫

◆ 收錄1981年起台灣地區產銷統計,共計超過600項產品資料。

# 收錄範圍與使用方式-2

- ➤ 若欲下載「產業報告」、「產業簡報」與「產業評析」, 請填寫<u>申請表</u>寄至臺大圖書館學科服務組(<u>tul@ntu.edu.tw</u>), 詳細敘明欲下載的資料,由館方代為取得。
- > 為有效運用經費,並維護校內師生公平使用點數的權利,
  - 「產業報告」、「產業評析」與「產業簡報」申請有以 下限制:
    - ◆每人每學期限申請「產業簡報」5篇、「產業評析」5篇、「產業報告」2篇。
    - ◆ 恕不提供館內已收藏紙本之相同資料申請,申請前可先查詢 館藏目錄確認本館是否已有您所需的資料。

▶ 「線上學習」之研討會與課程影音資料部份未開放下載

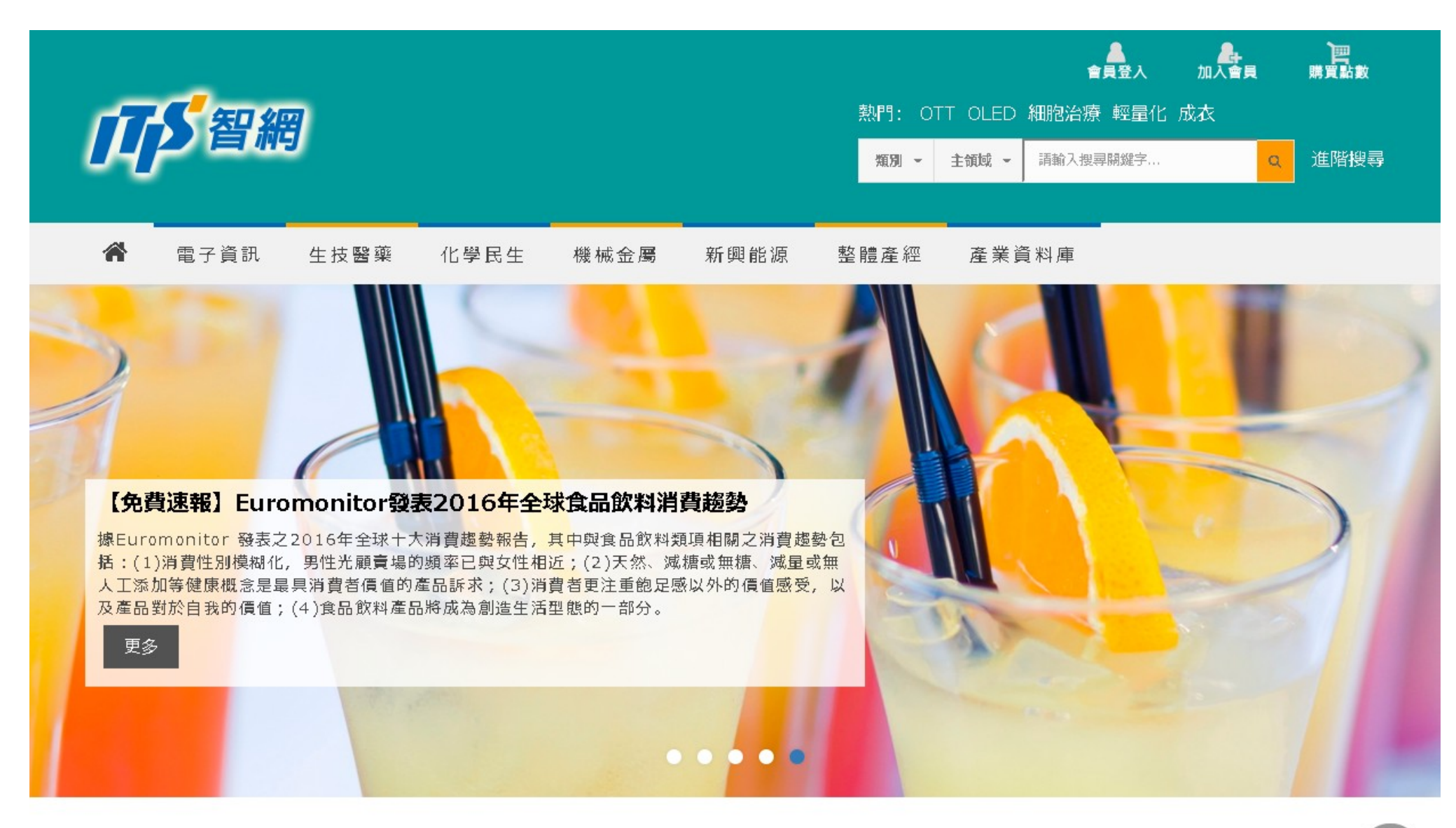

最新出版

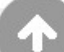
| 搜尋站內資料 | ≡                                  |
|--------|------------------------------------|
| 輸入搜尋字串 | 搜尋關鍵字 + 增加欄位                       |
| →查詢範圍  | ◉全部 ◎免費<br>☑產業評析 ☑產業報告 ☑產業簡報 □產業速報 |
| →起迄日期  | 2000/01/01                         |
| →篩選條件  | 主領域 ~ 單位別 ~ 售價 ~                   |
| →查詢模式  | ◎精確 ◎模糊                            |
| →結果排序  | ◉日期 ◎相似度 ◎瀏覽次數 ◎售價(低→高) ◎售價(高→低)   |
| →查詢欄位  | ◎全部 ◎標題 ◎內文                        |
|        | 開始搜尋                               |

| Taiwan                   | 國立臺灣大學<br>University Librar          | 學圖書館館藏目錄・T<br>ry Information Processing S | ULIPS<br>Systems     | 副書館首頁   館                                                                                                    | 藏目錄查詢   查詢說明   ENGLISH |
|--------------------------|--------------------------------------|-------------------------------------------|----------------------|----------------------------------------------------------------------------------------------------|------------------------|
| 館藏資源                     | 特色館藏 電                               | 3.子資源 服務項目 推                              | 廣活動 關於本館             | 据募活動 登入                                                                                                    |                        |
|                          |                                      | ※<br>重新查詢 儲存至個人書單                         | 儲存/轉出 檢祿             | Image: Constraint of the second second se |                        |
|                          | -                                    |                                           |                      | #05++                                                                                                    |                        |
|                          | 書名                                   | ▼ 食品産業年鑑                                  | 全部 日期示可取得容料          | 彩館廠 ▼ 茶統已                                                                                                    | 排序 ▼                   |
|                          |                                      |                                           |                      |                                                                                                    |                        |
| (查詢歷史)                   | •                                    |                                           |                      | 查詢結果:                                                                                                    |                        |
| Imprint<br>版本項<br>公公公公公会 | <b>後加工未發展</b><br>新竹市:食品]<br>第一版<br>〕 | 1750755<br>L業發展研究所, 1996-                 |                      |                                                                                                    | F<br>No Image          |
|                          |                                      | 相關連結                                      |                      |                                                                                                    |                        |
|                          |                                      | 點選全文 (2014) (Ⅱ                            | S智網)                 |                                                                                                    | Search in FindBook     |
|                          |                                      |                                           |                      |                                                                                                    |                        |
|                          | 割選全文 (2012) (田S智綱)                   |                                           |                      |                                                                                                    |                        |
|                          |                                      |                                           |                      |                                                                                                    |                        |
|                          |                                      | 新建立文 (2000) (N                            |                      | INGE 323 mit                                                                                                    |                        |
| 姻国/F科技会                  | <b>出款地</b><br>- 老争同                  | 案者式<br>Rof 463 058 4034 2002 (迷院)         | <b>除坞</b><br>2301246 | <b>秋感 記明</b><br>限命み期戦                                                                                                    |                        |
| 總圖4F科技參                  | 老書區                                  | Ref 463.058 4034 2003                     | 2186486              | 限額內國題                                                                                                    | - 什麼是GR Code -         |
| 總圖4F科技參                  | 考書區                                  | Ref 463.058 4034 2004                     | 2515879              | 限館內閱覽                                                                                                    |                        |
| 總圖4F科技參                  | 考書區                                  | Ref 463.058 4034 2006                     | 2573283              | 限館內閱覽                                                                                                    | Bookmark 加入書籤          |
| 總圖4F科技參                  | 考書區                                  | Ref 463.058 4034 2007                     | 2726856              | 限館內閱覽                                                                                                    | Met@Cat 整合查詢           |
| 總圖4F科技參                  | 考書區                                  | Ref 463.058 4034 2008                     | 2895574              | 限館內閱覽                                                                                                    | Q Troubleshoot 問題回報    |

# 其他產業資料庫

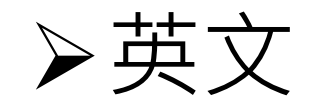

- ✦ABI/INFORM Trade & Industry [ProQuest] 工商企 業商情全文資料庫
- Business Monitor International (BMI) Industry Reports [ProQuest]
- First Research [ProQuest]
- Just-Series Market Research Reports [ProQuest]

▶中文

## ✤DigiTimes 產業會員網

◆臺灣經濟研究院出版品資料庫

DIGITIMES Media · Marketing · Consulting

| ●活動網 ●科技商情 ● 照明展 ●物聯網 ●雲端網 ●工控自動網 ●智慧城市網 |                |     |      |       |     |     |        |
|------------------------------------------|----------------|-----|------|-------|-----|-----|--------|
| 首頁                                       |                | 科技  | ٤    | 財經    |     | Re  | search |
| ■電子時報                                    | ∎36 <b>0</b> ° | ■主題 | ■深度専 | 輯 ∎多媒 | 體∎≾ | 椚報導 | ■報導纔覽  |

|  | 全網 | - | 搜尋 |
|--|----|---|----|
|--|----|---|----|

服務說明 | 關於DIGITIMES

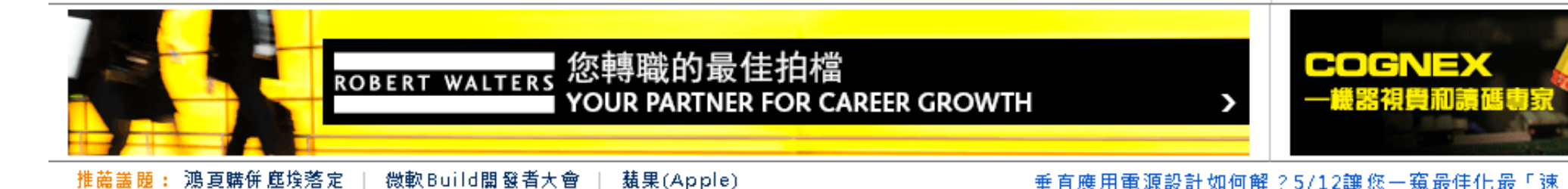

: 鴻夏購併 塵埃落定 微軟Build開發者大會。 垂直應用電源設計如何解?5/12讓您一窺最佳化最「速」途徑

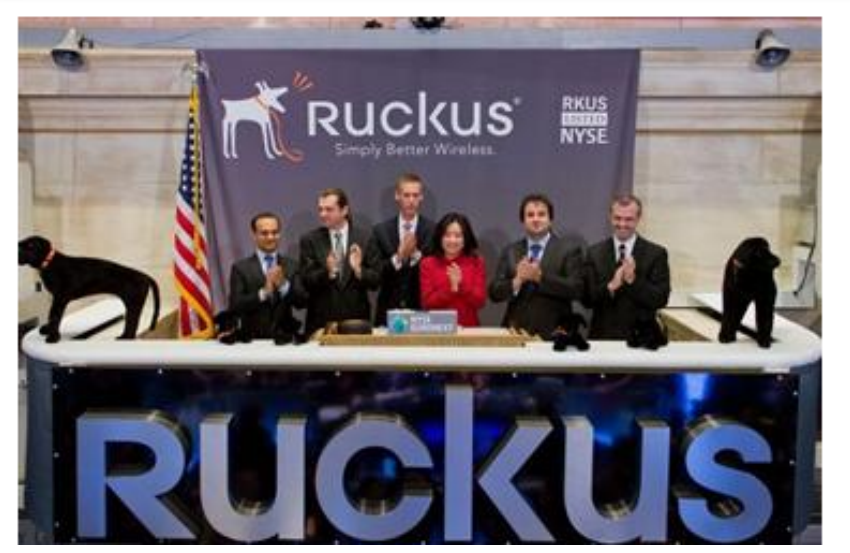

| 微軟傳10月發表Surface        | <u>م</u> |  |
|------------------------|----------|--|
| Phone 並推新版Surface平     | 74       |  |
| 板、NB                   | 85       |  |
| 傳微軟(Microsoft)將照慣例在10月 |          |  |

舉辦秋季產品發表會,首次發表由微 軟Surface硬體團隊操刀的Surface

### Google Fiber免費時代宣告 结束

Google Fiber最初開始推廣時曾打出 「一次支付,終身免費」的廣告口 號,但Google Fiber免費時代即將結

| 今日數字 |                                            |  |
|------|--------------------------------------------|--|
| 85   | 百度有超過85%採用浪潮Smartrack伺服器<br>機種             |  |
| 37   | 日本估計2030年將有37萬名計程車駕駛會被<br>自動駕駛系統取代而失業      |  |
| 43.  | . 53 電力公司用大型儲能電池的全球市場規<br>棋2025年將達43.53億美元 |  |
| 75   | ┗ 末來外企投資印尼線上購购網站超過755萬                     |  |

▶ 網路5人版。 ▶ 包含電子時報產業新聞。「Research」議題不提供全文。 ▶ 第一次使用會員資料庫,請點選「申請個人帳號」,並 登入會員帳號:XCA47056;密碼:f6grdgiy。個人帳號, 限以計中帳號(@ntu.edu.tw)申請。

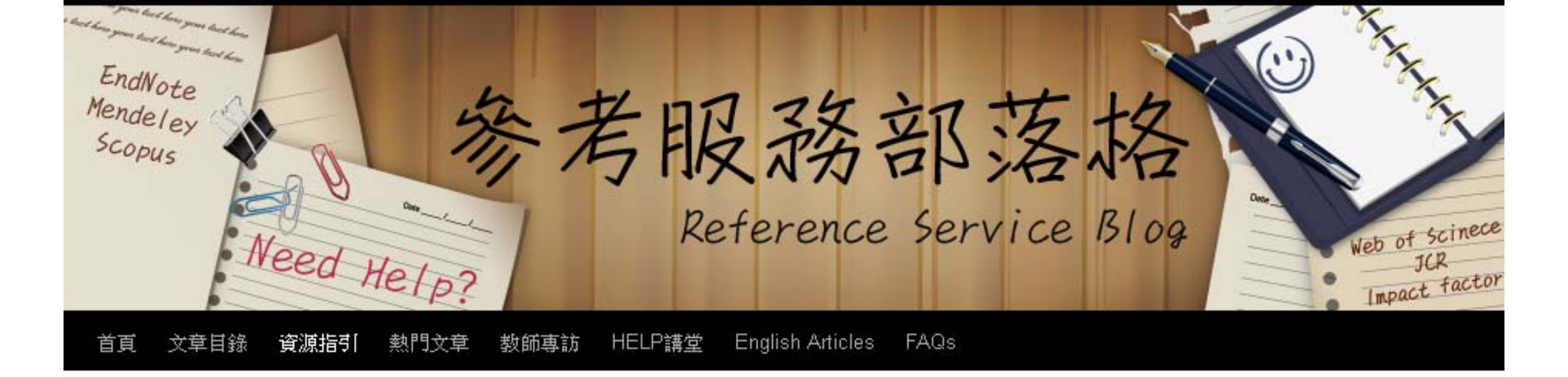

← 如何查詢臺大在WOS收錄期刊所發表的文章?

### 國外產業報告何處尋?

Posted on 2011/11/04 by NTU Library

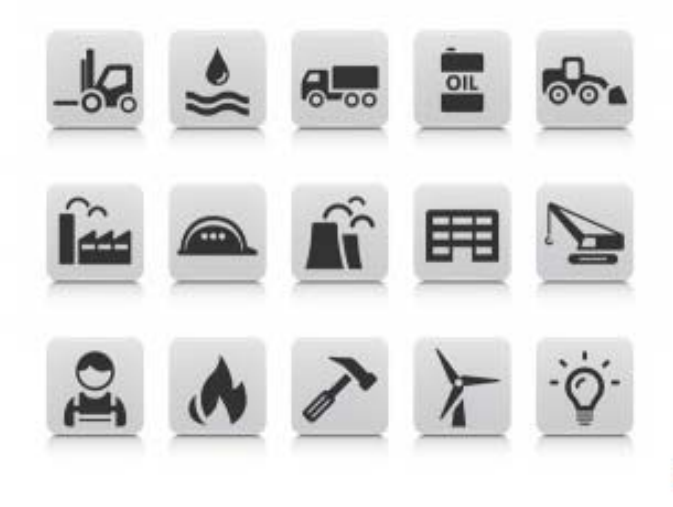

管理學院同學撰寫報告時,除了利用 <u>Hoover's Company Records 資料庫</u>得知全球上市公司 的資訊,也常常需查詢該公司所屬產業的整體發展趨勢 (industry analysis),此時可利用本校 訂購的 ProQuest平台 <u>ABI/INFORM Complete</u> 資料庫提供的三種產業報告子資料庫:

圈片來源

如何下載ebrary平台的電子書? →

Google" Custom Search 搜尋

×

#### 分類瀏覽

- Getting Started / 資源指引
  Academic Hub臺大學術庫
- 精選主題館藏選介
  - Google Doodle主題資源選介
- 教師専訪
- EndNote
  - EndNote快速指引頁
  - 建立EndNote環境\_(安装、檔 案、路徑、版本)
  - 收集書目\_(含EndNote Web、 Online Search)
  - 管理書目\_(查詢、群組、全 文、匯出)
  - 搭配Word\_(CWYW、Output Style)
- 其他書目管理軟體
- 綜合型館藏資源
  - Web of Science
  - Scopus
  - 學術評鑑

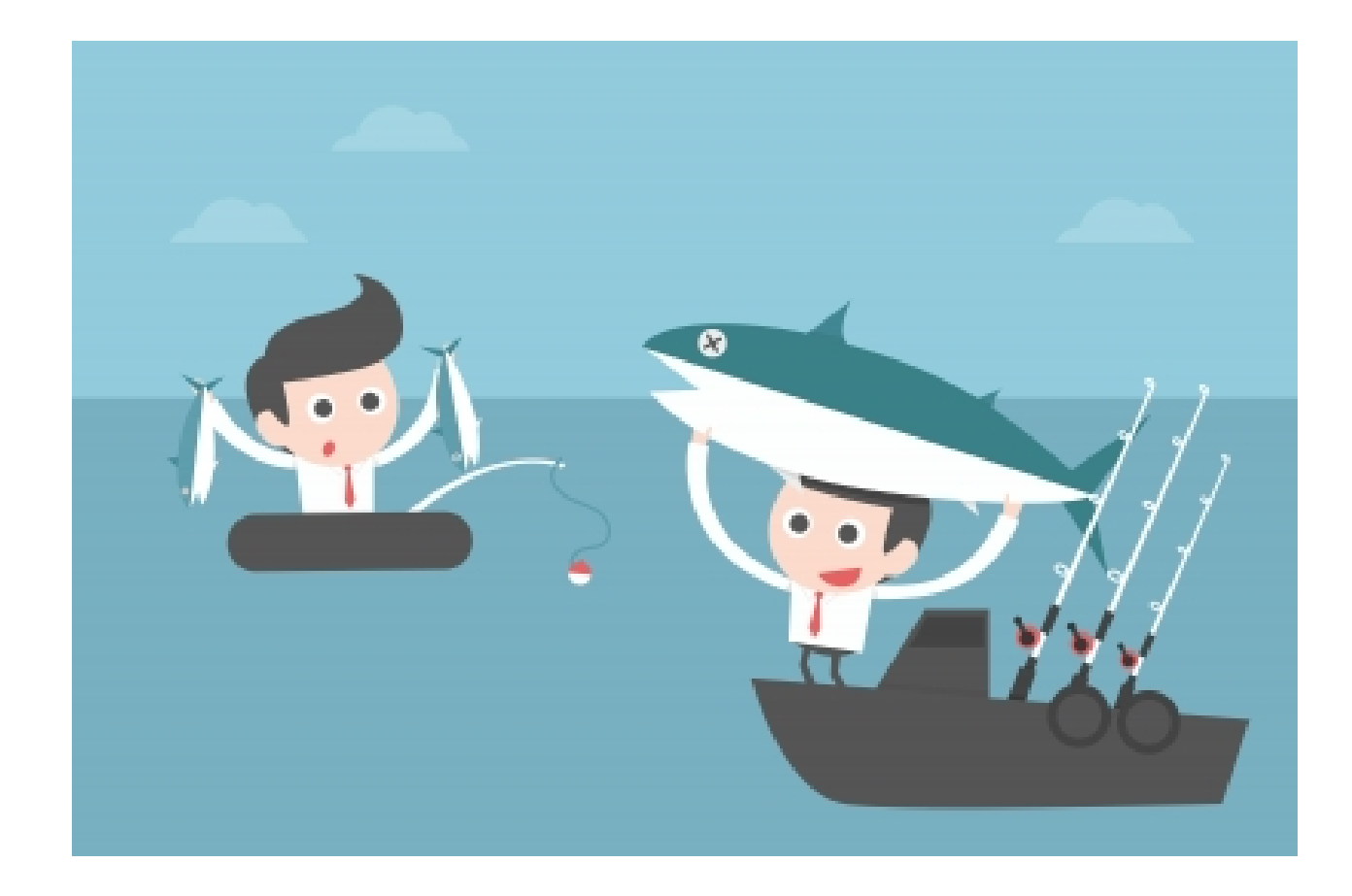

# 用對工具&找對地方撒網 才能滿載而歸